# REGISTRO DE CLASSE ONLINE

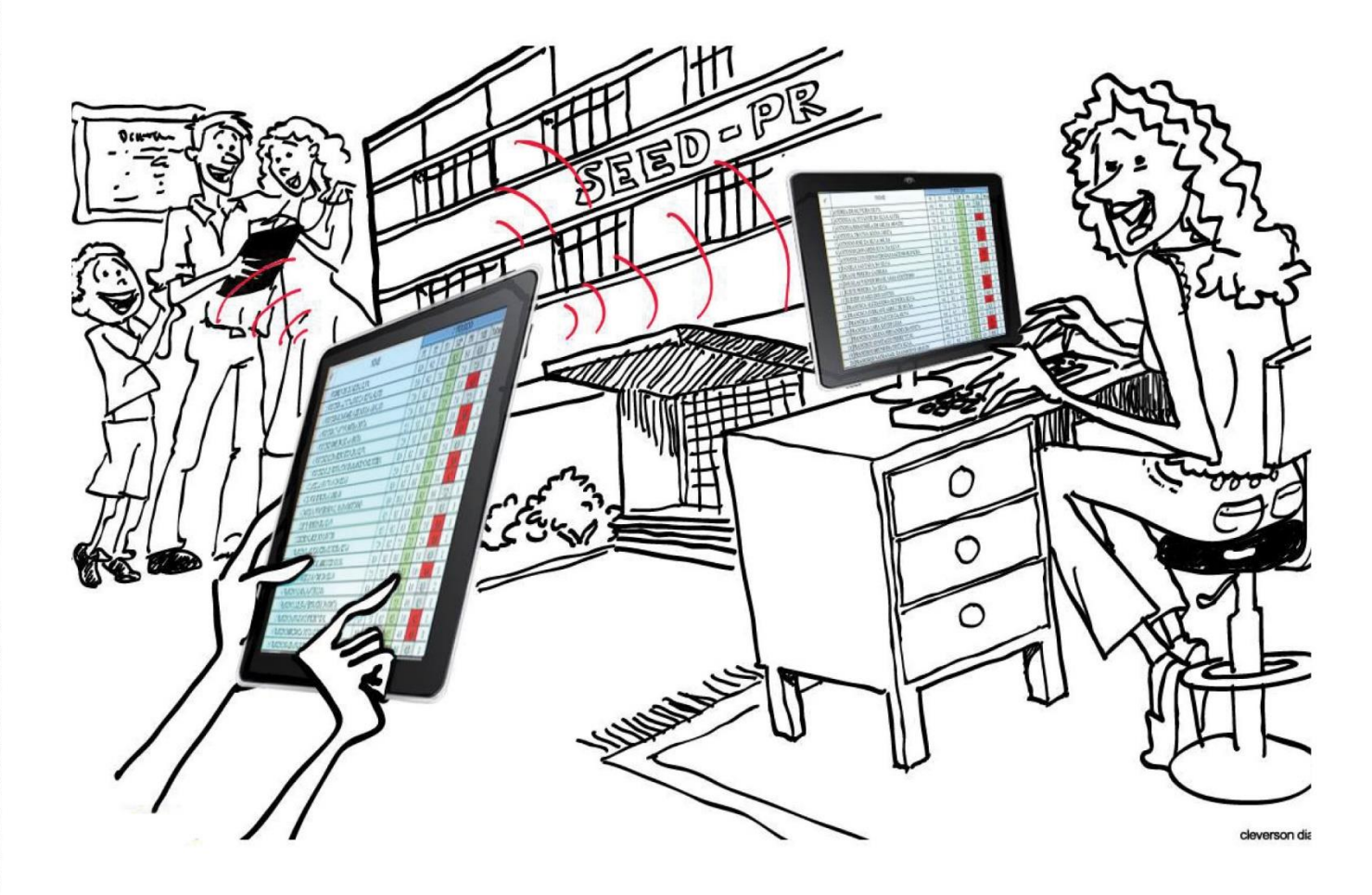

## TUTORIAL DO DIRETOR

## **REGISTRO DE CLASSE ONLINE – RCO**

## **Tutorial do Diretor**

#### Acessando o RCO

Para ter acesso ao RCO o(a) Diretor(a) deve estar suprido(a) no SAE, na função e com a carga horária no período da permissão, pois não podem ocorrer divergências entre os dados digitados no RCO com o suprimento que consta no SAE.

O primeiro acesso da escola será dado ao(à) Diretor(a) previamente liberado pela SEED, que em seguida liberará o acesso ao(à) Secretário(a).

#### Para acessar o Sistema RCO:

1. Digitar na barra de endereço do navegador: www.registrodeclasse.seed.pr.gov.br

2. No Campo **Usuário**, digitar somente os números do **RG** com o dígito verificador, sem pontos ou traços.

3. No campo **Senha**, digitar a senha previamente definida pelo Sistema Sentinela.

#### **Observações:**

Tenha muito cuidado com a sua senha, pois é a mesma utilizada no PRconsig e no SERE. Ela é PESSOAL e INTRANSFERÍVEL.

Lembrando ainda que os registros no RCO são de responsabilidade de cada um na sua devida função e que através da senha fica gravado quem realizou os registros no Sistema.

#### Responsabilidade do(a) Diretor(a):

O Diretor é o único que tem acesso a todas as funções do RCO da sua escola para operacionalizar o Sistema, sempre que necessário.

1. Ao acessar o RCO, abrir o menu **Estabelecimento**, clicar em **Permissões de Acesso** para incluir o(a) Secretário(a), os(as) Pedagogos(as) e Professores(as).

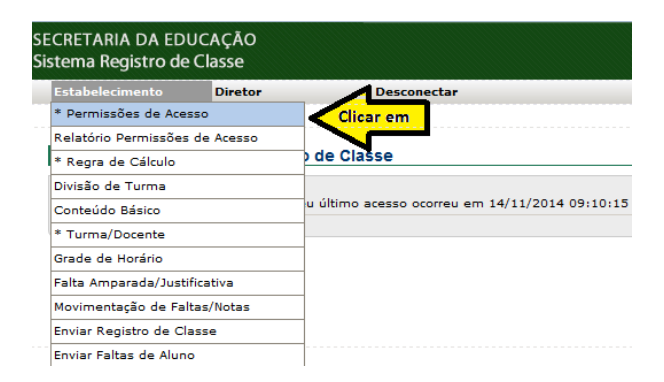

Na tela a seguir, digite o número do CPF do usuário que receberá a permissão de acesso e clique em Incluir.

| SECRETARIA DA EDU<br>Sistema Registro de (                                        | ICAÇÃO<br>Classe  |                                                      |                               |                                     |
|-----------------------------------------------------------------------------------|-------------------|------------------------------------------------------|-------------------------------|-------------------------------------|
| Estabelecimento                                                                   | Diretor           | Desconectar                                          |                               |                                     |
| Estabelecimento > * Per                                                           | rmissões de Acess | 0                                                    |                               |                                     |
| Permissões de Ac           *CPF:         111.111.111           (*) Campo de preen | L-11              | Digitar o CPF do Usuário<br>que receberá a permissão | Circa<br>inc<br>Consultar In- | ar em<br>Sluir<br>cluir<br>Cancelar |

Na tela a seguir, selecione a função do usuário que receberá a permissão de acesso e clique em **Salvar**.

| stabelecimento | Diretor                    | Desconectar |                  |   | <br> | <br> |        |
|----------------|----------------------------|-------------|------------------|---|------|------|--------|
| abelecimento > | * Permissões de Acesso     |             |                  |   |      |      |        |
| ncluir Permis  | sões de Acesso do Func     | ionário     |                  |   |      |      |        |
|                | 24                         |             |                  |   |      |      |        |
| Funcionário:   | JOÃO DA SILVA              |             |                  |   |      |      |        |
| CPF:           | 111.111.111-11             |             |                  |   |      |      |        |
| RG:            | 1.111.111-1                |             |                  |   |      |      |        |
| Login:         | 1.111.111-1                |             |                  |   |      |      |        |
| E-mail:        | JOAODASILVA@SEED.PR.GOV.BP | R           |                  |   |      |      |        |
| *Permissões d  | e Acesso:                  |             | Selecione a      |   |      |      |        |
|                | RCO Secretário             |             | permissão de     |   |      |      |        |
|                | RCO Docente                | f           | unção do usuário |   |      |      |        |
|                | RCO Pedagogo               | _           |                  | _ |      |      | Clique |
|                | RCO Diretor                |             |                  |   |      |      | Salvar |
|                | RCO Secretaria de Educação | ão          |                  |   |      |      | ~      |

**Observação**: Antes de salvar, não esqueça de selecionar a função (diretor, secretário, pedagogo ou professor).

2. Para acessar o Relatório de permissões, abrir o menu **Estabelecimento, Relatório Permissões** de Acesso.

| CRETARIA DA EDU<br>stema Registro de ( | CAÇAO<br>Classe |                                                |
|----------------------------------------|-----------------|------------------------------------------------|
| Estabelecimento                        | Diretor         | Desconectar                                    |
| * Permissões de Acess                  | 10              |                                                |
| Relatório Permissões d                 | le Acesso       | Clicar em                                      |
| * Regra de Cálculo                     |                 | de Classe                                      |
| Divisão de Turma                       |                 |                                                |
| Conteúdo Básico                        |                 | u último acesso ocorreu em 17/11/2014 11:07:30 |
| * Turma/Docente                        |                 |                                                |
| Grade de Horário                       |                 |                                                |
| Falta Amparada/Justifi                 | cativa          |                                                |
| Movimentação de Falta                  | as/Notas        |                                                |
| Enviar Registro de Clas                | se              |                                                |
| Enviar Faltas de Aluno                 |                 |                                                |

Na tela a seguir, selecione o Estabelecimento e clique em Gerar.

| the ball of the state of the ball of the    |                         |   |           |               |
|---------------------------------------------|-------------------------|---|-----------|---------------|
| stabelecimento > Relatorio                  | Permissões de Acesso    |   |           |               |
| Relatorio Permissõe<br>*Estabelecimento: TE | STE, C E - E FUND MEDIO | • | Cliq<br>G | ue em<br>erar |

O relatório será gerado no formato PDF, podendo ser impresso. Sempre conferir se os dados digitados ficaram corretos, verificando se consta toda equipe da Instituição de Ensino, bem como se suas funções correspondem à realidade.

| Ö                          | ESTADO DO PARANÁ<br>SECRETARIA DE ESTADO DA EDUCAÇÃO<br><b>PERMISSÕES DE ACESSO</b> |                                  |          |                                                    |
|----------------------------|-------------------------------------------------------------------------------------|----------------------------------|----------|----------------------------------------------------|
| 690 - CUR                  | ITIBA                                                                               |                                  |          |                                                    |
| 99999 - TE<br>Segunda-fe   | ISTE. C E - E FUND MEDIO<br>eira, 17 Novembro 2014 11:46:44                         |                                  |          | Página 1 de 1                                      |
| RCO Se                     | cretário                                                                            |                                  |          |                                                    |
|                            | NOME                                                                                | DATA INÍCIO                      | DATA FIM | CPF                                                |
| JULIO C                    | ESAR                                                                                | 01/01/14                         |          | 111.111.111-11                                     |
| RCO Do                     | cente                                                                               |                                  |          |                                                    |
|                            | NOME                                                                                | DATA INÍCIO                      | DATA FIM | CPF                                                |
| FRANCI<br>LORENI<br>REGINA | SCO                                                                                 | 01/01/14<br>02/08/13<br>01/01/14 |          | 222.222.222-22<br>333.333.333-33<br>444.444.444-44 |
| RCO Pe                     | dagogo                                                                              |                                  |          |                                                    |
|                            | NOME                                                                                | DATA INÍCIO                      | DATA FIM | CPF                                                |
| FRANCI<br>MARIA J          | SCO<br>DSÉ                                                                          | 01/01/14<br>01/01/14             |          | 555.555.555-55<br>666.666.666-66                   |
| RCO Dir                    | etor                                                                                |                                  |          |                                                    |
|                            | NOME                                                                                | DATA INÍCIO                      | DATA FIM | CPF                                                |
| FRANCI<br>JOANA            | SCO                                                                                 | 01/01/14<br>01/01/14             |          | 777.777.777-77<br>888.888.888.888-88               |

**Observação:** Constam neste relatório os Administradores do RCO (SEED e SUDE).

3. Para incluir o Calendário Escolar, acessar o menu **Diretor/Secretário** e clicar em **Calendário Escolar.** 

| SECRETARIA DA EDUCA<br>Sistema Registro de Cla | AÇÃO<br>asse                                                       |             |                          |           |
|------------------------------------------------|--------------------------------------------------------------------|-------------|--------------------------|-----------|
| Estabelecimento                                | Diretor                                                            | Desconectar |                          |           |
|                                                | Frequência                                                         |             |                          |           |
| Bem-vindo ao Siste                             | Conteúdo                                                           |             |                          |           |
|                                                | Avaliação                                                          |             |                          |           |
|                                                | Vistar Registro de Classe<br>Vistar Registro de Classe por Docente |             |                          |           |
|                                                |                                                                    |             | e em 17/11/2014 11:40:48 |           |
|                                                | Secretário                                                         |             | Calendário Escolar       | Clicar em |
|                                                | Relatórios                                                         | •           |                          |           |

Na tela a seguir: selecionar o **Estabelecimento**, **Período Letivo**, **Período de Avaliação** (1º, 2º, 3º e 4º bimestre ou 1º, 2º e 3º trimestre ou 1º e 2º semestre), clicar em **Incluir**.

| u de la comencia de la comencia de la comenc | Diretor Desconectar |                                |           |
|----------------------------------------------------------------------------------------------------|---------------------|--------------------------------|-----------|
| or > Secretário > C                                                                                                    | alendário Escolar   |                                |           |
| lendário Escol                                                                                                    | ar                  |                                |           |
| ineridario Escolo                                                                                                    | ai                  |                                |           |
| *Estabelecimento:                                                                                                    |                     | Selecione o Estabelecimento, o | Clicar em |
| Latabereennemento.                                                                                                    |                     | Avaliação                      | Incluir   |
| *Designed a Lational                                                                                                    |                     |                                |           |
| *Período Letivo:                                                                                                    | 2014-1              |                                |           |

Na tela a seguir: digitar as datas de início e término dos bimestres, trimestres ou semestres, digitar o número de dias previstos para os bimestres, trimestres ou semestres (conforme está previsto no calendário escolar aprovado pelo NRE), clicar em **Salvar**.

| ECRETARIA DA EDU<br>istema Registro de C | CAÇÃO<br>Classe   |                       |                      |                 |
|------------------------------------------|-------------------|-----------------------|----------------------|-----------------|
| Estabelecimento                          | Diretor           | Desconecta            | r                    |                 |
| Diretor > Secretário > Ca                | lendário Escolar  |                       |                      |                 |
| Incluir Calendário                       | Escolar           |                       |                      | <br>            |
| Estabelecimento:                         | TESTE, C E - E F  | JND MEDIO             |                      |                 |
| Período Letivo:                          | 2014-1            |                       |                      |                 |
| *Período Avaliação:                      | Série Anual - Av  | aliação Bimestral - 1 | • Bimestre 💌         |                 |
| *Data Início:                            | 03/02/2014        | <b>• •</b>            | Digite a Data Inicio | Clique em       |
| *Data Fim:                               | 17/04/2014        | 🔲 🕕 🖛 👘               | e a Data Fim         | Salvar          |
| *Dias Previstos:                         | 51                |                       | ing Description      |                 |
| (*) Campo de preeno                      | himento obrigatói | io.                   | VIAS Previsios       | Salvar Cancelar |

**Observação:** A soma do número de dias letivos previstos durante o ano deverá ser no mínimo de 200 dias, e no semestre 100 dias, conforme exigido na Lei nº 9394/96. O Calendário Escolar deverá ser sempre incluído no início de cada ano letivo antes dos professores iniciarem os seus registros.

4. Para incluir a regra de cálculo do Estabelecimento de Ensino, acessar o menu **Estabelecimento**, clicar em **Regra de Cálculo**.

| CRETARIA DA EDU<br>stema Registro de | JCAÇÃO<br>Classe |                                                |
|--------------------------------------|------------------|------------------------------------------------|
| Estabelecimento                      | Diretor          | Desconectar                                    |
| * Permissões de Aces                 | iso              |                                                |
| Relatório Permissões                 | de Acesso        |                                                |
| * Regra de Cálculo                   |                  | de Classe                                      |
| Divisão de Turma                     |                  |                                                |
| Conteúdo Básico                      |                  | u último acesso ocorreu em 17/11/2014 14:55:05 |
| * Turma/Docente                      |                  |                                                |
| Grade de Horário                     |                  |                                                |
| Falta Amparada/Justi                 | ficativa         | —                                              |
| Movimentação de Fali                 | tas/Notas        | —                                              |
| Enviar Registro de Cla               | isse             |                                                |
| Enviar Faltas de Alunc               | )                |                                                |
| L                                    |                  |                                                |

Na tela a seguir: selecionar o Estabelecimento, Período Letivo, Ensino e clicar em Incluir.

| tabelecimento      | Diretor                | Desconectar |   |                    |           |
|--------------------|------------------------|-------------|---|--------------------|-----------|
| abelecimento > * R | egra de Cálculo        |             |   |                    |           |
| Regra de Cálculo   | <b>b</b>               |             |   |                    |           |
|                    |                        |             | _ | Selecione o        |           |
| *Estabelecimento:  | TESTE, C E - E FUND ME | DIO         | • | Período Letivo e o | Clique em |
| *Período Letivo:   | 2014-1 💌               |             | - | Ensino             | Incluir   |
| *Ensino:           | Ensino Médio           |             |   |                    |           |

Na tela a seguir: digitar a Quantidade Mínima de Avaliações (Bimestre / Trimestre / Semestre), mínimo de 2 e Máximo de 10 (sendo que para cada uma abrirá em seguida o campo para recuperação), selecionar a Regra de Cálculo das Avaliações (Média Aritmética, Média Ponderada ou Somatório) escolhida pela equipe pedagógica e professores no início do período letivo, conforme regimento escolar e clicar em Salvar.

| Estabelecimento      | Diretor             | Desconectar                       |                        |          |                                                |           |
|----------------------|---------------------|-----------------------------------|------------------------|----------|------------------------------------------------|-----------|
| stabelecimento > * R | egra de Cálculo     |                                   |                        |          |                                                |           |
| Incluir Regra de     | Cálculo             |                                   |                        |          |                                                |           |
|                      |                     |                                   |                        |          |                                                |           |
|                      |                     | Estabelecimento: TES              | TE, C E - E FUND MEDIC | <b>_</b> |                                                |           |
|                      |                     | Período Letivo: 201               | 4-1                    |          | Digite a quantidade                            |           |
|                      |                     | Ensino: Ensi                      | no Médio               |          | Minima de Avaliações e<br>selecione a Regra de | Clique em |
| *Quantidade Mínir    | ma de Avaliações (E | Bimestre/Trimestre/Semestre): 3   | *                      |          | Cálculo                                        | Salvar    |
|                      | *Re                 | ora de Cálculo das Avaliacões: Mé | dia Aritmética 💌       |          |                                                | _         |

Há possibilidade de alterar (clicando no Lápis  $\checkmark$ ) ou excluir (clicando no  $\times$ ) caso erre no momento da digitação.

| Página 1 de | e 1 : (Total de 1 registros) |                          | Clicar no           |               |        |         |
|-------------|------------------------------|--------------------------|---------------------|---------------|--------|---------|
| Exibir      | Regra de Cálculo             | Quantidade de Avaliações | alterar             |               | lterar | Excluir |
|             | Média Aritmética             | 3                        |                     | -             | 0      | ×       |
| Página 1 de | e 1 : (Total de 1 registros) |                          | Clicar r<br>para ex | no X<br>cluir |        | ·       |

**Observação:** Muita atenção na definição da quantidade mínima de avaliações e da regra de cálculo, pois elas serão válidas para toda a escola e todos os professores terão que seguir a mesma regra. Deverá ser sempre incluída no início de cada ano letivo **antes dos professores iniciarem os seus registros**.

5. Para o curso Formação de Docentes, na Disciplina Prática de Formação (Estágio Supervisionado), quando houver necessidade de dividir a turma em duas, utilizar a função Divisão de Turma. Acessar o menu **Estabelecimento**, clicar em **Divisão de Turma**.

| Estabelecimento        | Diretor   | Desconecta  |
|------------------------|-----------|-------------|
| * Permissões de Aces   | 50        |             |
| Relatório Permissões   | de Acesso |             |
| * Regra de Cálculo     |           | ) de Classe |
| Divisão de Turma       |           | Clicar em   |
| Conteúdo Básico        |           |             |
| * Turma/Docente        |           |             |
| Grade de Horário       |           |             |
| Falta Amparada/Justif  | icativa   |             |
| Movimentação de Falt   | as/Notas  |             |
| Enviar Registro de Cla | isse      |             |
| Enviar Faltas de Aluno | )         |             |

Na tela a seguir: selecionar o **Estabelecimento**, **Período Letivo**, **Turno**, **Turma e Disciplina**, clicar em **Incluir**.

| stabelecimento       | Diretor                | Desconectar            |             |                      |    |              |
|----------------------|------------------------|------------------------|-------------|----------------------|----|--------------|
| abelecimento > Divis | ão de Turma            |                        |             |                      |    |              |
| Divisão de Turma     |                        |                        |             |                      |    |              |
|                      |                        |                        |             | Selecione o          |    |              |
| *Estabelecimento:    | TESTE, C E - E FUND ME | DIO                    |             | Estabelecimento, o   |    |              |
| *Período Letivo:     | 2014-1 💌               |                        | +           | Turma e a Disciplina | 1  |              |
| *Turno:              | Manhã 💌                |                        |             |                      | j: | Clique       |
| *Turma:              | FORM.DOC.ED.INF.ANOS   | S IN.EN.FUN - 3ª Série | - Manhã - A |                      | -  | Ciri incidir |
| *Disciplina:         | PRATICA DE FORMACAC    | (EST.SUPE) -           |             |                      |    |              |

Na tela a seguir: Digitar o **Índice** (Por exemplo 01 e 02), digitar o **Nome** (por exemplo turma 1 e turma 2) e clicar em **Salvar.** 

| stabelecimento     | Diretor            | Desconectar           |                           |   |           |
|--------------------|--------------------|-----------------------|---------------------------|---|-----------|
| abelecimento > Div | risão de Turma     |                       |                           |   |           |
| Incluir Divisão d  | de Turma           |                       |                           |   |           |
|                    |                    |                       |                           |   |           |
| Estabelecimento:   | TESTE, C E - E FUN | ID MEDIO              |                           |   |           |
| Período Letivo:    | 2014-1             |                       |                           |   |           |
| Turno:             | Manhã              |                       |                           |   |           |
| Turma:             | FORM.DOC.ED.INF.   | ANOS IN.EN.FUN - 3ª S | érie - Manhã - A          |   |           |
| Disciplina:        | PRATICA DE FORM    | ACAO (EST.SUPE)       |                           | _ | Clicar em |
| Índice:            | 01                 | -                     | Digitar o Indice e o Nome |   | Salvar    |
| Nome:              | Turma 1            |                       |                           |   |           |

Na tela a seguir: clicar em **Consultar, (**aparecerão os dados das duas turmas). Faça a conferência dos dados das turmas, caso seja necessário alguma alteração, clique em alterar, faça a alteração e clique em salvar. Se for necessário excluir a turma, clique no  $\times$  e confirme a exclusão.

|                    | Diretor          | Descone           | ectar             |              |                 |                                           |           |           |  |  |  |
|--------------------|------------------|-------------------|-------------------|--------------|-----------------|-------------------------------------------|-----------|-----------|--|--|--|
| elecimento > Divis | ão de Turma      |                   |                   |              |                 |                                           |           |           |  |  |  |
| visão de Turma     |                  |                   |                   |              |                 |                                           |           |           |  |  |  |
|                    |                  |                   |                   |              |                 |                                           |           |           |  |  |  |
| Estabelecimento:   | TESTE, C E - E   | FUND MEDIO        | -                 |              |                 |                                           |           |           |  |  |  |
| *Período Letivo:   | 2014-1 💌         |                   |                   |              |                 |                                           |           |           |  |  |  |
| *Turno:            | Manhã 💌          | ✓ Clicar em       |                   |              |                 |                                           |           |           |  |  |  |
| *Turma:            | FORM.DOC.ED.     | INF.ANOS IN.EN.FU | •                 | Consultar    |                 |                                           |           |           |  |  |  |
| *Disciplina:       | PRATICA DE FO    | RMACAO (EST.SUP   | PE) 💌             |              |                 | _                                         | _         |           |  |  |  |
| ) Campo de preer   | chimento obrigat | tório.            |                   |              |                 |                                           | •         |           |  |  |  |
|                    | -                |                   |                   |              |                 |                                           | Consultar | Incluir C |  |  |  |
|                    |                  |                   |                   |              |                 |                                           |           |           |  |  |  |
|                    |                  |                   |                   |              |                 |                                           |           |           |  |  |  |
|                    |                  |                   |                   |              |                 |                                           |           |           |  |  |  |
| Exibir             | A                | lunos Novos       | Transferir Alunos | Índice       | Nome            | Última Atualização                        | Alterar   | Exclu     |  |  |  |
| Exibir             | A                | lunos Novos       | Transferir Alunos | Índice<br>01 | Nome<br>turma 1 | Última Atualização<br>12/11/2014 11:35:29 | Alterar   | Exclu     |  |  |  |

Na tela a seguir: para inserir os alunos nas turmas, clicar sobre **Alunos Novos**, selecionar o(s) aluno(s) a ser(em) incluído(s) e clicar em **Salvar**.

Caso seja necessário transferir algum aluno de uma turma para a outra, clicar em **Transferir Alunos**, selecionar o(s) aluno(s) a ser(em) transferido(s) e clicar em **Salvar**.

| SEC<br>Sist | RETARIA DA EDU<br>ema Registro de l | ICAÇÃO<br>Classe | )                                         |                                                            |                                                                       |                  |          |         |
|-------------|-------------------------------------|------------------|-------------------------------------------|------------------------------------------------------------|-----------------------------------------------------------------------|------------------|----------|---------|
| E           | stabelecimento                      | Diret            | or Desconectar                            |                                                            |                                                                       |                  |          |         |
| Est         | abelecimento > Divis                | ão de Tu         | rma                                       |                                                            |                                                                       |                  |          |         |
| l           | Divisão de Turma                    |                  |                                           |                                                            |                                                                       |                  |          |         |
|             | *Estabelecimento:                   | TESTE,           | C E - E FUND MEDIO                        |                                                            |                                                                       |                  |          |         |
|             | *Período Letivo:                    | 2014-1           |                                           |                                                            |                                                                       |                  |          |         |
|             | *Turno:                             | Manhã            | •                                         |                                                            |                                                                       |                  |          |         |
|             | *Turma:                             | FORM.E           | OC.ED.INF.ANOS IN.EN.FUN - 3ª Série - Mar | nhã - A                                                    | •                                                                     |                  |          |         |
|             | *Disciplina:                        | PRATIC           | A DE FORMACAO (EST.SUPE)                  |                                                            |                                                                       |                  |          |         |
|             | (*) Campo de preer                  | ichiment         | o obrigatório.<br>No<br>mat<br>alunos     | e em alunos<br>vos para<br>ricular os<br>r nas turmas<br>P | e em transferir<br>s para transferir<br>s de uma turma<br>ara a outra | Consultar Inclui | Cancelar |         |
|             | Página 1 de 1 : (To                 | tal de 2         | registros)                                |                                                            |                                                                       |                  |          |         |
|             | Exibir                              |                  | Alunos Novos                              |                                                            | Transfe                                                               | erir Alunos      | Índice   | Nome    |
|             |                                     |                  |                                           |                                                            |                                                                       |                  | 01       | turma 1 |
|             |                                     |                  | -0-                                       |                                                            |                                                                       |                  | 02       | turma 2 |

6. Caso o professor esteja trabalhando algum Conteúdo Básico que não esteja relacionado no Sistema, o mesmo poderá ser incluído, desde que esteja de acordo com as DCE (Diretrizes Curriculares Estaduais).

Para inserir Conteúdo Básico, *encaminhar uma solicitação via email Institucional (Expresso) ao Secretário*, que deverá acessar o menu Estabelecimento, clicar em Conteúdo Básico.

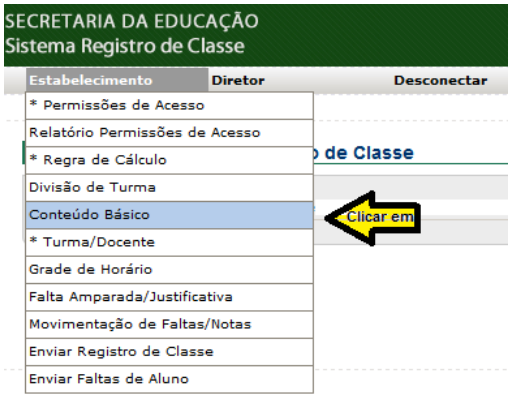

Na tela a seguir: selecionar os campos Estabelecimento / Período Letivo / Ensino / Seriação

### / Disciplina / Conteúdo Estruturante, clicar em Incluir.

| abelecimento          | Diretor          | Desconectar |   |                                                |           |
|-----------------------|------------------|-------------|---|------------------------------------------------|-----------|
| belecimento > Conteúc | do Básico        |             |   |                                                |           |
| onteúdo Básico        |                  |             |   |                                                |           |
| *Estabelecimen        | to: TESTE CE.E   |             | - | Selecione o Estabelecimento,                   |           |
| *Período Letiv        | /0: 2014-1       |             |   | <ul> <li>Seriação, a Disciplina e o</li> </ul> |           |
| *Ensir                | no: Ensino Médio | •           |   | Conteudo Estruturante.                         |           |
| *Seriaçã              | io: ENSINO MEDIO | - 1ª Série  | • |                                                | Clicar em |
| *Disciplir            | a: FISICA        | •           |   |                                                | inclui    |
| *Conteúdo Estruturan  | te: Movimento    | -           |   |                                                |           |

Na tela a seguir: abrirá um campo para registro de Conteúdo Básico (campo obrigatório), digitar o conteúdo básico solicitado pelo professor e clicar em **Salvar**.

| Estabelecimento      | Diretor                   | Desconectar |                 |   |           |
|----------------------|---------------------------|-------------|-----------------|---|-----------|
| stabelecimento > Con | teúdo Básico              |             |                 |   |           |
| Incluir Conteúdo     | Básico                    |             |                 |   |           |
|                      |                           |             |                 |   |           |
| Estabelecim          | ento: TESTE, C E - E FUND | MEDIO       |                 |   |           |
| Período Le           | tivo: 2014-1              |             |                 |   |           |
| En                   | sino: Ensino Médio        |             |                 |   |           |
| Seria                | ação: ENSINO MEDIO - 1ª   | Série       |                 |   |           |
| Disci                | olina: EDUCACAO FISICA    |             |                 |   |           |
| Conteúdo Estrutur    | ante: Esporte             |             | Digitar o       |   |           |
| *Conteúdo Bá         | sico: Futebol de Salão. 🗲 |             | Conteudo Basico |   |           |
|                      |                           |             |                 | - | Clicar em |
|                      |                           |             |                 |   | Salvar    |
|                      |                           |             |                 |   |           |
|                      |                           |             |                 |   | \<br>\    |

Para conferir se o conteúdo foi inserido corretamente, clicar em **Consultar** e conferir se todos os conteúdos foram incluídos, sendo possível neste caso, Alterar clicando no Lápis  $\checkmark$  ou Excluir clicando no  $\times$ .

| peleciment                | to Diretor                                                                   | Desconectar                                                              |                                                                                 |              |                        |
|---------------------------|------------------------------------------------------------------------------|--------------------------------------------------------------------------|---------------------------------------------------------------------------------|--------------|------------------------|
| elecimento                | > Conteúdo Básico                                                            |                                                                          |                                                                                 |              |                        |
| nteúdo B                  | lásico                                                                       |                                                                          |                                                                                 |              |                        |
| *Ectak                    | helecimento: TESTE C.E.                                                      |                                                                          |                                                                                 |              |                        |
| *Per                      | ríodo Letivo: 2014-1                                                         |                                                                          |                                                                                 |              |                        |
|                           | *Ensino: Ensino Médi                                                         | io 💌                                                                     |                                                                                 |              |                        |
|                           | *Seriação: ENSINO ME                                                         | DIO - 1ª Série                                                           | Clicar em                                                                       |              |                        |
| O                         | *Disciplina: EDUCACAO                                                        | FISICA                                                                   | Consultar                                                                       |              |                        |
| Conteudo E                | suluurante: esporte                                                          | -                                                                        |                                                                                 |              |                        |
|                           |                                                                              |                                                                          | <b>`</b>                                                                        |              |                        |
| ) Campo de                | e preenchimento obrigatór                                                    | io.                                                                      | Con                                                                             | sultar Inclu | ir Canc                |
| ) Campo de                | e preenchimento obrigatór                                                    | ic.                                                                      | Con                                                                             | sultar Inclu | ir Can                 |
| ) Campo de                | e preenchimento obrigatór                                                    | ic.                                                                      | Con                                                                             | sultar Inclu | ir Canc                |
| ) Campo de                | e preenchimento obrigatór                                                    | ic.                                                                      | Con                                                                             | sultar Inclu | ir Cance               |
| ) Campo de                | e preenchimento obrigatór                                                    | io.                                                                      | Con                                                                             | sultar Inclu | ir Canc                |
| ) Campo de                | e preenchimento obrigatór<br>Seriação                                        | ic.<br>Conteúdo Estruturante                                             | Conteúdo Básico                                                                 | Alterar      | ir Canc                |
| ) Campo de<br>Exibir      | e preenchimento obrigatór<br>Seriação<br>1ª Série                            | Conteúdo Estruturante<br>Esporte                                         | Conteúdo Básico<br>Esportes de Inverno.                                         | Alterar      | ir Canc<br>Exclui      |
| ) Campo di<br>Exibir      | e preenchimento obrigatór<br>Seriação<br>1ª Série<br>Todas                   | Conteúdo Estruturante<br>Esporte<br>Esporte                              | Conteúdo Básico<br>Esportes de Inverno.<br>Coletivos                            | Alterar      | ir Canc<br>Exclui      |
| ) Campo de<br>Exibir      | e preenchimento obrigatór<br><b>Seriação</b><br>1ª Série<br>Todas            | io.<br>Conteúdo Estruturante<br>Esporte<br>Esporte                       | Conteúdo Básico<br>Esportes de Inverno.<br>Coletivos                            | Alterar      | ir Canc<br>Exclui<br>X |
| ) Campo de<br>Exibir      | e preenchimento obrigatór<br>Seriação<br>1ª Série<br>Todas<br>Todas          | ie.<br>Conteúdo Estruturante<br>Esporte<br>Esporte<br>Esporte            | Conteúdo Básico<br>Esportes de Inverno.<br>Coletivos<br>Individuais             | Alterar      | ir Cance<br>Exclui     |
| ) Campo de<br>Exibir<br>E | e preenchimento obrigatór<br>Seriação<br>1ª Série<br>Todas<br>Todas<br>Todas | io.<br>Conteúdo Estruturante<br>Esporte<br>Esporte<br>Esporte<br>Esporte | Conteúdo Básico<br>Esportes de Inverno.<br>Coletivos<br>Individuais<br>Radicais | Alterar      | ir Cance<br>Exclui     |

7. A função **Turma/Docente** é usada para vincular o docente às suas turmas, acessar **Estabelecimento**, clicar em **Turma/Docente**.

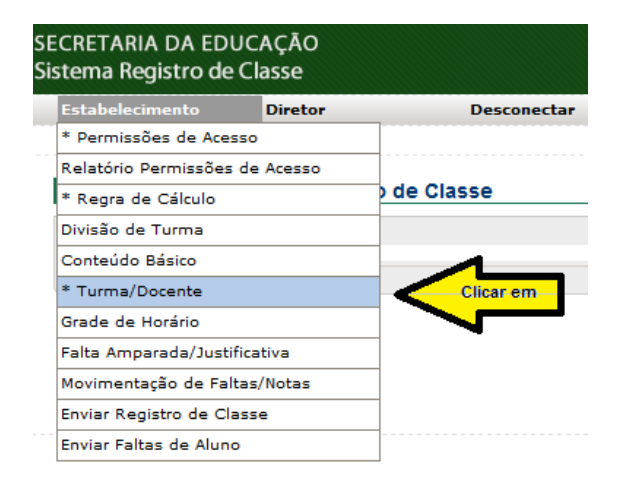

Na tela a seguir: selecionar o **Estabelecimento, Período Letivo, Turno, Turma e Disciplina**, clicar em **Incluir**.

| stabelecimento      | Diretor De                  | sconectar |   |                                                    |   |           |  |
|---------------------|-----------------------------|-----------|---|----------------------------------------------------|---|-----------|--|
| abelecimento > * Tu | rma/Docente                 |           |   |                                                    |   |           |  |
| urma/Docente        |                             |           |   |                                                    |   |           |  |
|                     |                             |           |   |                                                    |   |           |  |
| *Estabelecimento:   | TESTE, C E - E FUND MEDIO   | •         |   | Selecione o<br>Estabelecimento, o                  |   |           |  |
| *Período Letivo:    | 2014-1 💌                    |           | + | Período Letivo, o Turno,<br>a Turma e a Disciplina |   |           |  |
| *Turno:             | Manhã 💌                     |           |   | a ruma e a Disciplina.                             |   | Clicar em |  |
| *Turma:             | ENSINO MEDIO - 1ª Série - 1 | 1anhã - A |   |                                                    | - | Incluir   |  |
|                     | 050004574                   |           |   |                                                    |   |           |  |

Na tela a seguir: inserir **Data Início** e **Data Fim**, clicar em **Atualizar Listagem**, selecionar o docente e clicar em **Salvar**.

| stabelecimento           | Diretor            | Desconectar           |                          |   |        |
|--------------------------|--------------------|-----------------------|--------------------------|---|--------|
| abelecimento > * T       | urma/Docente       |                       |                          |   |        |
| Alterar Turma Do         | ocente             |                       |                          |   |        |
| Established a simulation |                    |                       |                          |   |        |
| Estabelecimento:         | TESTE, CE - E FUNL | D MEDIO               |                          |   |        |
| Periodo Letivo:          | 2014-1             |                       |                          |   |        |
| Turno:                   | Manhã              |                       |                          |   |        |
| Turma:                   | ENSINO MEDIO - 1ª  | Série - Manhã - A     | Selecione a Data Inicio, |   |        |
| Disciplina:              | GEOGRAFIA          |                       | a Data Fim, clique em    |   |        |
| *Data Início:            | 28/07/2014         |                       | selecione o Docente      |   |        |
| Data Fim:                | 17/12/2014         | T ()                  |                          | , | Salvar |
| *Docente:                | Atualizar Listage  | m                     |                          |   |        |
|                          | REGINA             | - LF:01 QPM - 01/01/2 | 2014 - 💌                 |   |        |
| (*) = 1                  |                    |                       |                          |   |        |

Para gerar um relatório de conferência, acessar **Estabelecimento**, clicar em **Turma/Docente**, selecionar o **Estabelecimento**, **Período Letivo**, **Turno**, **Turma**, clicar em **Consultar**. Poderá também ser gerado um relatório em PDF para impressão clicando em **Gerar PDF**.

| Estabelecimento        | Diretor                | Desconecta          |   |                                   |           |           |         |         |
|------------------------|------------------------|---------------------|---|-----------------------------------|-----------|-----------|---------|---------|
| istabelecimento > * To | urma/Docente           |                     |   |                                   |           |           |         |         |
| Turma/Docente          |                        |                     |   |                                   |           |           |         |         |
| *Estabelecimento:      | TESTE, C E EM          |                     |   | Selecione o<br>Estabelecimento, o |           |           |         |         |
| *Período Letivo:       | 2014-1                 |                     | - | Período Letivo, o Turno, a        |           |           |         |         |
| *Turno:                | : Manhā 💌              |                     | - | Turna                             | Clique em |           |         |         |
| *Turma:                | ENSINO MEDIO - 1       | • Série - Manhã - A |   |                                   | Consultar |           |         |         |
| Disciplina             | Selecione              |                     |   |                                   |           |           |         |         |
| (*) Campo de pree      | inchimento obrigatória | D+                  |   |                                   |           |           |         |         |
|                        |                        |                     |   |                                   | Consultar | Gerar PDF | Incluir | Cancela |

Para alterar ou excluir turma/docente, acessar **Estabelecimento**, clicar em **Turma/Docente**, selecionar o **Estabelecimento**, **Período Letivo**, **Turno**, **Turma**, clicar em **Consultar**, clicar no **lápis** alterar docente ou clicar no para excluir docente.

| tabelecim | ento Diretor De                     | sconectar             |                              |               |         |              |
|-----------|-------------------------------------|-----------------------|------------------------------|---------------|---------|--------------|
| belecimen | to > * Turma/Docente                |                       |                              |               |         |              |
| urma/Do   | cente                               |                       |                              |               |         |              |
| *Estabele | cimento: TESTE, C E EM              | •                     |                              |               |         |              |
| *Period   | lo Letivo: 2014-1 💌                 |                       |                              |               |         |              |
|           | *Turma: ENSINO MEDIO - 1ª Série - I | tanhā - A 💌           | Clicar en<br>Consulta        | n<br>Ir       |         |              |
| D         | hisciplina: Selecione               |                       |                              | _             |         |              |
| (*) Campo | o de preenchimento obrigatório.     |                       | Consul                       | tar Gerar PDF | Incluir | Cancela      |
|           |                                     |                       |                              |               |         |              |
|           |                                     | Para alterar clique n | o lápis e para excluir cliqu | ie no X.      | -       |              |
| Exibir    | Disciplina                          | Docente               | Data Início                  | Data Fim      | Alterar | Excluir      |
|           | LINGUA PORTUGUESA                   | ADRIANA               | 03/02/2014                   |               | Ì       | $\mathbf{X}$ |
|           | MATEMATICA                          | GIOVANA               | 03/02/2014                   |               | Ø       | ×            |
|           | GEOGRAFIA                           | OSVAIR                | 03/02/2014                   |               | Ø       | ×            |
|           | HISTORIA                            | WANDERLEIA            | 03/02/2014                   |               | Ø       | ×            |
|           | EDUCACAO FISICA                     | CLEONIO               | 03/02/2014                   |               | Ø       | ×            |
|           | QUIMICA                             | SIRLENE               | 03/02/2014                   |               | Ø       | ×            |
|           | FISICA                              | MARINES               | 03/02/2014                   |               | Ø       | ×            |
|           | BIOLOGIA                            | ROSILENE              | 03/02/2014                   |               | Ø       | ×            |
|           | L.E.MINGLES                         | ADRIANA               | 03/02/2014                   |               | Ø       | ×            |
|           | ARTE                                | SONIA                 | 03/02/2014                   |               | Ø       | ×            |
|           | FILOSOFIA                           | MARTA                 | 03/02/2014                   |               | Ø       | ×            |
|           | SOCIOLOGIA                          | OSVAIR                | 03/02/2014                   |               | Ø       | ×            |
|           | QUIMICA                             | RAPHAEL               | 22/03/2014                   |               | Ø       | ×            |
|           |                                     | STRUENE               | 10/06/2014                   |               |         | ×            |

8. O menu **Estabelecimento/Grade de Horário** será obrigatório a partir de 2015, esta função facilita o trabalho do professor no momento do registro da frequência rápida. Se estiver preenchido, o docente clica em **Frequência Rápida** e o Sistema abre diretamente na tela de registro de frequência da turma, conforme horário previamente cadastrado, podendo sempre ser alterado conforme a necessidade.

Se o horário não estiver preenchido, o docente terá que selecionar o **curso/turno/série/turma/horário** para realizar o registro da frequência.

Para incluir a Grade de Horário, conforme a tela a seguir, acessar o menu **Estabelecimento**, clicar em **Grade de Horário**.

| Estabelecimento          | Diretor | Desconectar |
|--------------------------|---------|-------------|
| * Permissões de Acesso   |         |             |
| Relatório Permissões de  | Acesso  |             |
| * Regra de Cálculo       |         | de Classe   |
| Divisão de Turma         |         |             |
| Conteúdo Básico          |         | -           |
| * Turma/Docente          |         |             |
| Grade de Horário         |         | Clique em   |
| alta Amparada/Justifica  | tiva    |             |
| Movimentação de Faltas,  | /Notas  | -           |
| inviar Registro de Class | e       | -           |
| Enviar Faltas de Aluno   |         | 1           |

Na tela a seguir: selecionar **Estabelecimento, Período Letivo, Turno e Turma,** digitar a **Quantidade de Aulas** (número de aulas por dia/turno, em geral 5) e clicar em **Incluir.** 

| tabelecimento        | Diretor          | Desconectar            |   |          |                  |   |           |
|----------------------|------------------|------------------------|---|----------|------------------|---|-----------|
| abelecimento > Grade | de Horário       |                        |   |          |                  |   |           |
| ade de Horário       |                  |                        |   |          |                  |   |           |
|                      |                  |                        |   | Se       | lecionar o       |   |           |
| *Estabelecimento     | : TESTE, C E - E | FUND MEDIO             | • | Estab    | elecimento, o    |   |           |
| *Período Letivo      | : 2014-1 💌       |                        | - | Turno, a | a Turma e digite |   |           |
| *Turno               | : Manhã 💌        |                        | - | a Quan   | tidade de Aulas  |   | Clique em |
| *Turma               | ENSINO MEDIC     | ) - 1ª Série - Manhã - | A |          |                  | • | Incluir   |
| Ouantidade de Aulas  | : 5              |                        |   |          |                  |   |           |

Digitar os horários de Início e Fim de cada aula e selecionar as disciplinas para cada horário e dia da semana, conferir e clicar em **Salvar**.

| abelecim                                   | iento                                                          | Diretor                                                       | 1                  | Desconectar                                                                     |          |                                                                   |                     |                                                                 |           |                |                         |                    |                                                                       |                      |
|--------------------------------------------|----------------------------------------------------------------|---------------------------------------------------------------|--------------------|---------------------------------------------------------------------------------|----------|-------------------------------------------------------------------|---------------------|-----------------------------------------------------------------|-----------|----------------|-------------------------|--------------------|-----------------------------------------------------------------------|----------------------|
| pelecimen                                  | nto > Grad                                                     | e de Horário                                                  |                    |                                                                                 |          |                                                                   |                     |                                                                 |           |                |                         |                    |                                                                       |                      |
| cluir Ho                                   | orário                                                         |                                                               |                    |                                                                                 |          |                                                                   |                     |                                                                 |           |                |                         |                    |                                                                       |                      |
| Estabelec                                  | cimento: T                                                     | ESTE, C E - E FUND ME                                         | DIO                |                                                                                 |          | Digitar os horários<br>início e fim e seleci<br>as disciplinas pa | s de<br>iona<br>ara | r.                                                              |           |                |                         |                    |                                                                       |                      |
| Período                                    | o Letivo: 2                                                    | 014-1                                                         |                    |                                                                                 |          | todos os dias e hor                                               | rário               | s                                                               |           |                |                         |                    |                                                                       |                      |
|                                            | Turno: N                                                       | lanhã                                                         |                    |                                                                                 |          |                                                                   |                     |                                                                 |           | Obs: Você te   | rá 10 mir               | nutos para         | a preencher a                                                         | a grade              |
|                                            |                                                                |                                                               |                    |                                                                                 |          |                                                                   | _                   |                                                                 |           |                |                         |                    |                                                                       |                      |
|                                            | Turma: E                                                       | NSINO MEDIO - 1ª Sér                                          | ie - 1             | Manhã - A                                                                       |          | -                                                                 |                     | _                                                               |           | e salvar, pois | s este é o              | tempo de           | e expiração d                                                         | a tela.              |
|                                            | Turma: E<br>Horário                                            | NSINO MEDIO - 1ª Sér                                          | ie - M             | Manhã - A<br>Ter                                                                | rça      | Qui                                                               | arta                | Qu                                                              | inta      | e salvar, pois | este é o                | tempo de<br>Sábado | e expiração d                                                         | a tela.              |
| Início                                     | Turma: E<br>Horário<br>Fim                                     | NSINO MEDIO - 1ª Sér                                          | ie - N<br>nda      | Manhã - A<br>Ter                                                                | rça      | Qui                                                               | arta                | Qu                                                              | inta      | e salvar, pois | este é o                | Sábado             | e expiração d                                                         | a tela.<br>Disciplin |
| Início<br>07:30                            | Turma: E<br>Horário<br>Fim<br>08:20                            | INSINO MEDIO - 1ª Sér<br>Segui<br>BIOLOGIA                    | ie - M<br>nda      | Manhã - A<br>Ter<br>L.E.MESPANHOL                                               | rça      | Qui                                                               | arta                | Qu                                                              | inta<br>• | e salvar, pois | este é o<br>a<br>Inícic | Sábado<br>Fim      | e expiração d                                                         | a tela.<br>Disciplin |
| Início<br>07:30<br>08:20                   | Turma: E<br>Horário<br>Fim<br>08:20<br>09:10                   | INSINO MEDIO - 1ª Sér<br>Segui<br>BIOLOGIA<br>EDUCACAO FISICA | nda                | Manhã - A<br>Ter<br>L.E.MESPANHOL<br>QUIMICA                                    | rça<br>• | Qui<br>MATEMATICA<br>MATEMATICA                                   | arta                | Qu<br>FISICA<br>L.E.MESPANHOL                                   | inta<br>v | e salvar, pois | este é o                | Sábado<br>Fim      | e expiração d<br>Selecionar<br>Selecionar                             | a tela.<br>Disciplin |
| Início<br>07:30<br>08:20<br>09:10          | Turma: E<br>Horário<br>Fim<br>08:20<br>09:10<br>10:00          | BIOLOGIA<br>EDUCACAO FISICA<br>FISICA                         | ie - M<br>nda<br>V | Manhā - A<br>Ter<br>L.E.MESPANHOL<br>QUIMICA<br>MATEMATICA                      | rça      | Qui<br>MATEMATICA<br>MATEMATICA<br>BIOLOGIA                       | iarta               | Qu<br>FISICA<br>L.E.MESPANHOL<br>GEOGRAFIA                      | inta      | e salvar, pois | a Inícic                | Sábado<br>Fim      | e expiração d<br>Selecionar<br>Selecionar<br>Selecionar               | a tela.<br>Disciplin |
| Início<br>07:30<br>08:20<br>09:10<br>10:20 | Turma: E<br>Horário<br>Fim<br>08:20<br>09:10<br>10:00<br>11:10 | BIOLOGIA<br>EDUCACAO FISICA<br>FISICA<br>GEOGRAFIA            | ie - M<br>nda<br>V | Manhā - A<br>Ter<br>L.E.MESPANHOL<br>QUIMICA<br>MATEMATICA<br>LINGUA PORTUGUESA | rça      | Qui<br>MATEMATICA<br>MATEMATICA<br>BIOLOGIA<br>EDUCACAO FISICA    | arta                | Qu<br>FISICA<br>L.E.MESPANHOL<br>GEOGRAFIA<br>LINGUA PORTUGUESA |           | e salvar, pois | este é o                | Sábado<br>Fim      | e expiração d<br>Selecionar<br>Selecionar<br>Selecionar<br>Selecionar | a tela.<br>Disciplin |

9. Caberá ao(a) Secretário(a), o registro das faltas legalmente amparadas pela legislação. Uma vez cadastradas, não serão computadas. Para inserir estes registros, acessar o menu **Estabelecimento**, clicar em **Falta Amparada/Justificativa.** 

| Estabelecimento       | Diretor     | Desconecta  |
|-----------------------|-------------|-------------|
| * Permissões de Ace   | 2550        |             |
| Relatório Permissõe   | s de Acesso |             |
| * Regra de Cálculo    |             | ) de Classe |
| Divisão de Turma      |             |             |
| Conteúdo Básico       |             |             |
| * Turma/Docente       |             |             |
| Grade de Horário      |             |             |
| Falta Amparada/Just   | tificativa  | Clicar em   |
| Movimentação de Fa    | ltas/Notas  |             |
| Enviar Registro de C  | lasse       | - •         |
| Enviar Faltas de Alur | 10          |             |

Na tela a seguir: selecionar o **Estabelecimento**, digitar o **CGM** ou o **RG** ou o **Nome Completo** e a **Data de Nascimento** do(a) aluno(a), clicar em **Incluir.** 

| Estabelecimento       | Diretor        | Desconectar  |                  |           |
|-----------------------|----------------|--------------|------------------|-----------|
| tabelecimento > Falta | Amparada/Justi | ificativa    |                  |           |
| Falta Legalmente      | Amparada/Ju    | ustificativa |                  |           |
|                       |                |              |                  |           |
| *Estabelecimento:     | TESTE, C E - E | FUND MEDIO   | Estabelecimento, |           |
| CGM:                  |                |              |                  |           |
| RG:                   |                | Selecione 💌  | Nome e a Data    | Clicar em |
| Nome:                 |                |              | Nascimento       | Incluir   |
| Data Nassimasta       |                | m 🕦          |                  |           |

Na tela a seguir: inserir a **Data Início** e a **Data Fim**, selecionar o **Amparo Legal/Evento ou Projeto**, digitar as **Observações**, conforme orientações do DLE/CDE e clicar em **Salvar**.

| elecimento      | Diretor              | Desconectar                     |   |                |                     |        |
|-----------------|----------------------|---------------------------------|---|----------------|---------------------|--------|
| ecimento > Falt | a Amparada/Justifica | tiva                            |   |                |                     |        |
| uir Falta Leg   | almente Amparao      | la/Justificativa                |   |                |                     |        |
|                 | •                    |                                 |   |                |                     |        |
|                 | CGM: 33              | 33333333                        |   |                |                     |        |
|                 | RG: 2.               | 222.222-2                       |   |                |                     |        |
|                 | Nome: JC             | AO DA SILVA                     |   |                | Data Inisia, a Data |        |
| [               | ata Nascimento: 11   | /01/1997                        |   | Fim, o Ampa    | ro Legal/Evento ou  |        |
|                 | *Data Início: 17     | /11/2014 🔳 🛈                    | - | Projeto e digi | te as Observações.  |        |
|                 | *Data Fim: 17        | /11/2014 🔳 🛈                    | _ |                |                     | 1      |
| mparo Legal/E   | vento ou Projeto: A  | ecções (Decreto-Lei nº 1044/69) |   |                |                     |        |
|                 | *Observações: At     | estado médico.                  |   |                |                     |        |
|                 |                      |                                 |   |                |                     | Clique |
|                 |                      |                                 |   |                |                     | Cuit   |
|                 |                      |                                 |   |                |                     |        |

Para consultar as faltas legalmente amparadas já registradas, acessar o menu **Estabelecimento**, clicar em **Falta Amparada/Justificativa**, selecionar o **Estabelecimento**, digitar o **CGM** ou o **RG** ou o **Nome Completo** e a **Data de Nascimento** do(a) aluno(a), clicar em **Consultar**. Caso seja necessária alguma correção, clicar em **Alterar** ✓ proceder à correção e clicar em **Salvar**. Se desejar excluir o registro, clicar no ×.

| stabelecimento       | Diretor             | Desconec      | tar        |                                    |                     |            |          |            |
|----------------------|---------------------|---------------|------------|------------------------------------|---------------------|------------|----------|------------|
| abelecimento > Falta | Amparada/Justifica  | tiva          |            |                                    |                     |            |          |            |
| Falta Legalmente     | Amparada/Just       | ficativa      |            |                                    |                     |            |          |            |
| *Estabelecimento:    | TESTE, C E - E FU   | ND MEDIO      |            | Digite o CGM ou o RG e a L         | IF                  |            |          |            |
| CGM:                 |                     |               | -          | ou o Nome e Data Nascimen          | ito                 |            |          |            |
| RG:                  |                     | Selecione 💌   | -          |                                    | _                   | Clicar em  |          |            |
| Nome:                |                     |               |            |                                    |                     | Consultar  |          |            |
| Data Nascimento:     |                     | 💷 🕕           |            |                                    |                     | -          |          |            |
| (*) Campo de preer   | chimento obrigatóri | o.            |            |                                    |                     |            |          |            |
|                      |                     |               |            |                                    |                     | Consultar  | Incluir  | Cancel     |
|                      |                     |               |            |                                    |                     |            |          |            |
|                      |                     |               |            |                                    |                     |            |          |            |
| xibir Matrícu        | ıla Situaçã         | o Data Início | Data Fim   | Amparo Legal/Evento ou Projeto     | Lançamento em       | Lançamento | por Alte | erar Exclu |
| (77)                 | about a standarda   | 4- 17/11/2014 | 17/11/2014 | Afaccões (Decreto J ai p0 1044/60) | 10/11/2014 15:42:50 | 10ANA      |          | 1 X        |

10. A função **Movimentação de Faltas/Notas** será utilizada pelo Secretário para registrar as Faltas/Notas dos alunos com transferência no decorrer do ano letivo. Para fazer o registro, acessar o menu **Estabelecimento** e clicar em **Movimentação de Faltas/Notas**.

| CRETARIA DA EDUCAÇÃO<br>stema Registro de Classe |             |
|--------------------------------------------------|-------------|
| Estabelecimento Diretor                          | Desconectar |
| * Permissões de Acesso                           |             |
| Relatório Permissões de Acesso                   |             |
| * Regra de Cálculo                               | ) de Classe |
| Divisão de Turma                                 |             |
| Conteúdo Básico                                  |             |
| * Turma/Docente                                  |             |
| Grade de Horário                                 |             |
| Falta Amparada/Justificativa                     |             |
| Movimentação de Faltas/Notas                     | Clicar em   |
| Enviar Registro de Classe                        |             |
| Enviar Faltas de Aluno                           |             |

Na tela a seguir: selecionar **Estabelecimento/Período Letivo** digitar o **CGM** ou o **RG** ou o **Nome Completo** e a **Data de Nascimento** do(a) aluno(a), clicar em **Consultar**.

| stabelecimento      | Diretor             | Desconectar |                                                                  |           |
|---------------------|---------------------|-------------|------------------------------------------------------------------|-----------|
| abelecimento > Movi | mentação de Faltas/ | Notas       |                                                                  |           |
| Movimentação d      | e Faltas/Notas      |             |                                                                  |           |
| *Estabelecimento:   | TESTE, C E - E FUN  | ND MEDIO    | Selecionar o Estabelecimento, o<br>Período Letivo, digitar o CGM |           |
| *Período Letivo:    | 2014-1 💌            |             | Data Nascimento                                                  |           |
| CGM:                |                     | -           |                                                                  |           |
| RG:                 |                     | Selecione 💌 |                                                                  | Clicar em |
| Nome:               |                     |             |                                                                  | Consular  |
|                     |                     | - ma 🙃      |                                                                  |           |

Na tela a seguir: verificar o **Período Avaliação** e clicar em **Registrar Consolidado** para registrar faltas/notas de bimestres, trimestres ou semestres fechados.

| Situação    | Data Matrícula | Período Ava                           | aliação                                           | Registrar<br>Consolidado | Registrar<br>Parcial |
|-------------|----------------|---------------------------------------|---------------------------------------------------|--------------------------|----------------------|
| Matriculado | 06/11/2014     | 1º Bimestre (03/02/2014 - 17/04/2014) | Clique em Registrar<br>Consolidado para registrar |                          |                      |
| Matriculado | 06/11/2014     | 2º Bimestre (18/04/2014 - 25/07/2014) | notas e faltas de bimestres                       |                          |                      |
| Matriculado | 06/11/2014     | 3º Bimestre (28/07/2014 - 30/09/2014) | Parcial para registrar faltas                     | 🛰 📮                      |                      |
| Matriculado | 06/11/2014     | 4º Bimestre (01/10/2014 - 17/12/2014) | do bimestre atual                                 |                          |                      |

Na tela a seguir: digitar as notas e faltas e clicar em Salvar.

| stabelecimento      | Diretor                 | Desco     | onectar |
|---------------------|-------------------------|-----------|---------|
| belecimento > Movir | mentação de Faltas/Nota | s         |         |
| lterar Moviment     | ação de Faltas/Nota     | s         |         |
|                     |                         |           |         |
| Estabelecimento:    | TESTE, C E - E FUND ME  | DIO       |         |
| Período Letivo:     | 2014-1                  |           |         |
| CGM:                | 2222222222              |           |         |
| RG:                 | 3.333.333-3             |           |         |
| Nome:               | JOAO DA SILVA           |           |         |
| Data Nascimento:    | 11/01/1997              |           |         |
| Periodo Avaliação:  | 3º Bimestre             | in Maal   | ~ •     |
| Data da Matrícula:  | 06/11/2014              | ie - Mani | na - A  |
| Data da Matricula.  |                         |           |         |
|                     | Disciplina              | Nota      | Faltas  |
|                     | LINGUA PORTUGUESA       | 10.0      | 0       |
|                     | MATEMATICA              | 10.0      | 1       |
|                     | GEOGRAFIA               | 10.0      | 1       |
|                     | HISTORIA                | 10.0      | 1       |
|                     | EDUCACAO FISICA         | 10.0      | 1       |
|                     | QUIMICA                 | 9.5       | 0       |
|                     | FISICA                  | 9.5       | 0       |
|                     | BIOLOGIA                | 9.8       | 0       |
|                     | L.E.MESPANHOL           | 10.0      | 0       |

Ou clique em **Registrar Parcial** para registrar faltas parciais, digitar as faltas parciais e clicar em **Salvar.** 

| abelecimento        | Diretor                  | Desconectar |
|---------------------|--------------------------|-------------|
| abelecimento > Movi | mentação de Faltas/Notas |             |
| Alterar Moviment    | ação de Faltas/Notas     |             |
|                     |                          |             |
| Estabelecimento:    | TESTE, C E - E FUND MED  | 10          |
| Período Letivo:     | 2014-1                   |             |
| CGM:                | 222222222                |             |
| RG:                 |                          |             |
| Data Nascimento:    | 11/01/1997               |             |
| Período Avaliação:  | 4º Bimestre              |             |
| Turma:              | ENSINO MEDIO - 1ª Série  | - Manhã - A |
| Data da Matrícula:  | 06/11/2014               |             |
|                     | Disciplina               | Faltas      |
|                     | LINGUA PORTUGUESA        | 0           |
|                     | MATEMATICA               | 0           |
|                     | GEOGRAFIA                | 1           |
|                     | HISTORIA                 | 1           |
|                     | EDUCACAO FISICA          | 1           |
|                     | QUIMICA                  | 0           |
|                     | FISICA                   | 1           |
|                     | BIOLOGIA                 | 0           |
|                     | L E M -ESPANHOL          | 1           |
|                     | LIEIM EDI ANIOL          | -           |

11. A função **Enviar Registro de Classe** é utilizada para enviar os registros de frequência e nota para o SERE a cada fechamento de bimestre, trimestre ou semestre. Acessar o menu **Estabelecimento**, clicar em **Enviar Registro de Classe**.

| Estabelecimento        | Diretor   | Desconecta  |
|------------------------|-----------|-------------|
| * Permissões de Aces   | 50        |             |
| Relatório Permissões   | de Acesso |             |
| * Regra de Cálculo     |           | ) de Classe |
| Divisão de Turma       |           |             |
| Conteúdo Básico        |           |             |
| * Turma/Docente        |           |             |
| Grade de Horário       |           |             |
| Falta Amparada/Justi   | ficativa  |             |
| Movimentação de Fal    | tas/Notas |             |
| Enviar Registro de Cla | asse      | Clicar em   |
| Enviar Faltas de Aluno |           |             |

Na tela a seguir: selecionar Estabelecimento, Período Letivo, Turno, Turma, Período Avaliação, clicar em Incluir Envio.

| stabelecimento        | Diretor            | Desconectar       |   |                                   |              |
|-----------------------|--------------------|-------------------|---|-----------------------------------|--------------|
| abelecimento > Enviar | Registro de Classe |                   |   |                                   |              |
| Envio Registro de     | Classe             |                   |   |                                   |              |
|                       |                    |                   |   |                                   | 1            |
| *Estabelecimento:     | TESTE, C E EM      |                   | ] | Selecione o<br>Estabelecimento, o |              |
| *Período Letivo:      | 2014-1 💌           |                   |   | Período Letivo, o Turno,          | Clique em    |
| *Turno:               | Manhã 💌            |                   |   | Avaliação                         | Inclui Envio |
| *Turma:               | ENSINO MEDIO - 1ª  | Série - Manhã - A | - |                                   |              |
| *Período Avaliação:   | 3º Bimestre 💌      |                   |   |                                   | 1            |

Na tela a seguir: selecionar a(s) disciplina(s) e clicar em Salvar.

| Enviar   | Disciplina        | Docente  | Visto     | Última Alteração    | Último Envio        | Tipo de Envio  | Livro |
|----------|-------------------|----------|-----------|---------------------|---------------------|----------------|-------|
| <b>V</b> | ARTE              | LIGIA    | Favorável | 19/11/2014 19:46:41 | 20/11/2014 05:30:00 | por Disciplina | ₩     |
| <b>V</b> | BIOLOGIA          | VALERIA  | Favorável | 19/11/2014 19:46:41 | 20/11/2014 05:30:00 | por Disciplina | Þ     |
| <b>V</b> | EDUCACAO FISICA   | SILVANA  | Favorável | 19/11/2014 19:46:41 | 20/11/2014 05:30:00 | por Disciplina |       |
| <b>V</b> | FILOSOFIA         | ANTONIO  | Favorável | 19/11/2014 19:46:41 | 20/11/2014 05:30:00 | por Disciplina |       |
| <b>V</b> | FISICA            | ELIANA   | Favorável | 19/11/2014 19:46:41 | 20/11/2014 05:30:00 | por Disciplina |       |
| <b>V</b> | GEOGRAFIA         | MILENA   | Favorável | 19/11/2014 19:46:41 | 20/11/2014 05:30:00 | por Disciplina |       |
| <b>V</b> | HISTORIA          | JUNIA    | Favorável | 19/11/2014 19:46:27 | 20/11/2014 05:30:00 | por Disciplina | 1     |
| <b>v</b> | LINGUA PORTUGUESA | DENISE   | Favorável | 19/11/2014 19:46:27 | 20/11/2014 05:30:00 | por Disciplina | N     |
| <b>V</b> | MATEMATICA        | EMILIA   | Favorável | 19/11/2014 19:46:27 | 20/11/2014 05:30:00 | por Disciplina | 1     |
| <b>v</b> | QUIMICA           | LUCIMAR  | Favorável | 19/11/2014 19:46:27 | 20/11/2014 05:30:00 | por Disciplina | N     |
| <b>V</b> | SOCIOLOGIA        | NILVA    | Favorável | 19/11/2014 19:46:27 | 20/11/2014 05:30:00 | por Disciplina | 1     |
| <b>v</b> | L.E.MINGLES       | CLEONICE | Favorável | 19/11/2014 19:46:27 | 20/11/2014 05:30:00 | por Disciplina | 1     |
|          | L.E.MESPANHOL     |          |           |                     |                     |                | 1     |

Para consultar os Registros de Classe enviados, Acessar o menu **Estabelecimento**, clicar em **Enviar Registro de Classe**, selecionar **Estabelecimento**, **Período Letivo**, **Turno**, **Turma e Período Avaliação**, clicar em **Consultar**.

| Estabelecimento SEED                                                                                                    | Desconed                                                                                                    | tar                                                                                                    |                                                                                                    |                                                                                                    |                                                                                                    |
|----------------------------------------------------------------------------------------------------|----------------------------------------------------------------------------------------------------|----------------------------------------------------------------------------------------------------|----------------------------------------------------------------------------------------------------|----------------------------------------------------------------------------------------------------|----------------------------------------------------------------------------------------------------|
| stabelecimento > Enviar Registro de                                                                                                    | Classe                                                                                                    |                                                                                                    |                                                                                                    |                                                                                                    |                                                                                                    |
| Envio Registro de Classe                                                                                                    |                                                                                                    |                                                                                                    |                                                                                                    |                                                                                                    |                                                                                                    |
|                                                                                                    | Sel                                                                                                    | ecione o Estabelecimer                                                                                                    | nto, o                                                                                                    |                                                                                                    |                                                                                                    |
| *Estabelecimento: TESTE, C E                                                                                                    |                                                                                                    | rma e o Período Avalia                                                                                                    | ção                                                                                                    |                                                                                                    |                                                                                                    |
| *Periodo Letivo: 2014-1                                                                                                    | ×                                                                                                    |                                                                                                    | Clic                                                                                                    | ar em                                                                                                    |                                                                                                    |
| *Turno: Manhá                                                                                                    | •                                                                                                    |                                                                                                    | Con                                                                                                    | isultar                                                                                                    |                                                                                                    |
| *Turma: ENSINO M                                                                                                    | EDIO - 1ª Série - Manha                                                                                                    | i - A 💌                                                                                                    |                                                                                                    | _                                                                                                    |                                                                                                    |
|                                                                                                    |                                                                                                    |                                                                                                    |                                                                                                    |                                                                                                    |                                                                                                    |
| Página 1 de 1 : (Total de 12 registro                                                                                                    | os)                                                                                                    | úlainne Adus line ső e                                                                                                    | Última Envia                                                                                                    | Tine de Envie                                                                                                    | Caubata                                                                                                    |
| Página 1 de 1 : (Total de 12 registro<br><b>Disciplina</b><br>ARTE                                                                                                    | Aulas Dadas                                                                                                    | Última Atualização                                                                                                    | Último Envio                                                                                                    | Tipo de Envio                                                                                                    | Canhoto                                                                                                    |
| Página 1 de 1 : (Total de 12 registro<br>Disciplina<br>ARTE<br>BIOLOGIA                                                                                                    | Aulas Dadas<br>18<br>18                                                                                                    | Última Atualização<br>09/10/2014 20:40:13<br>09/10/2014 20:40:13                                                                                                    | Último Envio<br>10/10/2014 05:30:00<br>10/10/2014 05:30:00                                                                                                    | Tipo de Envio       por Disciplina       por Disciplina                                                                                                    | Canhoto                                                                                                    |
| Página 1 de 1 : (Total de 12 registro<br>Disciplina<br>ARTE<br>BIOLOGIA<br>EDUCACAO FISICA                                                                                                | Aulas Dadas           18           18           16                                                                                                    | Última Atualização<br>09/10/2014 20:40:13<br>09/10/2014 20:40:13<br>09/10/2014 20:40:13                                                                                                    | Último Envio<br>10/10/2014 05:30:00<br>10/10/2014 05:30:00<br>10/10/2014 05:30:00                                                                                                    | Tipo de Envio       por Disciplina       por Disciplina       por Disciplina                                                                                                    | Canhoto                                                                                                    |
| Página 1 de 1 : (Total de 12 registro<br>Disciplina<br>ARTE<br>BIOLOGIA<br>EDUCACAO FISICA<br>FILOSOFIA                                                                                   | Aulas Dadas           18           18           16           18                                                                                                    | Última Atualização<br>09/10/2014 20:40:13<br>09/10/2014 20:40:13<br>09/10/2014 20:40:13<br>09/10/2014 20:40:13                                                                                                    | Último Envio<br>10/10/2014 05:30:00<br>10/10/2014 05:30:00<br>10/10/2014 05:30:00<br>10/10/2014 05:30:00                                                                                                    | Tipo de Envio       por Disciplina       por Disciplina       por Disciplina       por Disciplina                                                                                                    | Canhoto                                                                                                    |
| Página 1 de 1 : (Total de 12 registro<br>Disciplina<br>ARTE<br>BIOLOGIA<br>EDUCACAO FISICA<br>FILOSOFIA<br>FISICA                                                                         | Aulas Dadas           18           18           16           18           17                                                                                                    | Última Atualização<br>09/10/2014 20:40:13<br>09/10/2014 20:40:13<br>09/10/2014 20:40:13<br>09/10/2014 20:40:13                                                                                                    | Último Envio<br>10/10/2014 05:30:00<br>10/10/2014 05:30:00<br>10/10/2014 05:30:00<br>10/10/2014 05:30:00<br>10/10/2014 05:30:00                                                                                                    | Tipo de Envio       por Disciplina       por Disciplina       por Disciplina       por Disciplina       por Disciplina       por Disciplina                                                                                                    | Canhoto                                                                                                    |
| Página 1 de 1 : (Total de 12 registro<br>Disciplina<br>ARTE<br>BIOLOGIA<br>EDUCACAO FISICA<br>FILOSOFIA<br>FISICA<br>GEOGRAFIA                                                            | Aulas Dadas           18           18           16           18           16           18           19           18           19           18           19           18           19           18           19           18           19           19           19           19           19           19           19                                                                                                    | Última Atualização<br>09/10/2014 20:40:13<br>09/10/2014 20:40:13<br>09/10/2014 20:40:13<br>09/10/2014 20:40:13<br>09/10/2014 20:40:13                                                                                                    | Último Envio           10/10/2014 05:30:00           10/10/2014 05:30:00           10/10/2014 05:30:00           10/10/2014 05:30:00           10/10/2014 05:30:00           10/10/2014 05:30:00                                                                                                    | Tipo de Envio       por Disciplina       por Disciplina       por Disciplina       por Disciplina       por Disciplina       por Disciplina       por Disciplina                                                                                                    | Canhoto                                                                                                    |
| Página 1 de 1 : (Total de 12 registro<br>Disciplina<br>ARTE<br>BIOLOGIA<br>EDUCACAO FISICA<br>FILOSOFIA<br>FISICA<br>GEOGRAFIA<br>HISTORIA                                                | Aulas Dadas           18           18           16           18           16           18           19           18           19           18           19           18           19           19           17           18           17                                                                                                    | Úłtima Atualização           09/10/2014 20:40:13           09/10/2014 20:40:13           09/10/2014 20:40:13           09/10/2014 20:40:13           09/10/2014 20:40:13           09/10/2014 20:40:13           09/10/2014 20:40:13                                                                                                    | Último Envio<br>10/10/2014 05:30:00<br>10/10/2014 05:30:00<br>10/10/2014 05:30:00<br>10/10/2014 05:30:00<br>10/10/2014 05:30:00<br>10/10/2014 05:30:00                                                                                                    | Tipo de Envio       por Disciplina       por Disciplina       por Disciplina       por Disciplina       por Disciplina       por Disciplina       por Disciplina       por Disciplina       por Disciplina                                                                                                    | Canhoto                                                                                                    |
| Página 1 de 1 : (Total de 12 registro<br>Disciplina<br>ARTE<br>BIOLOGIA<br>EDUCACAO FISICA<br>FILOSOFIA<br>FISICA<br>GEOGRAFIA<br>HISTORIA<br>LINGUA PORTUGUESA                           | Aulas Dadas           18           18           16           17           18           17           18           26                                                                                                    | Úłtima Atualização           09/10/2014 20:40:13           09/10/2014 20:40:13           09/10/2014 20:40:13           09/10/2014 20:40:13           09/10/2014 20:40:13           09/10/2014 20:40:13           09/10/2014 20:40:13           09/10/2014 20:40:13           09/10/2014 20:40:13                                                                                           | Último Envio<br>10/10/2014 05:30:00<br>10/10/2014 05:30:00<br>10/10/2014 05:30:00<br>10/10/2014 05:30:00<br>10/10/2014 05:30:00<br>10/10/2014 05:30:00<br>10/10/2014 05:30:00                                                                                                    | Tipo de Envio       por Disciplina       por Disciplina       por Disciplina       por Disciplina       por Disciplina       por Disciplina       por Disciplina       por Disciplina       por Disciplina                                                                                                    | Canhoto                                                                                                    |
| Página 1 de 1 : (Total de 12 registro<br>Disciplina<br>ARTE<br>BIOLOGIA<br>EDUCACAO FISICA<br>FILOSOFIA<br>FISICA<br>GEOGRAFIA<br>HISTORIA<br>LINGUA PORTUGUESA<br>MATEMATICA             | Aulas Dadas           18           18           18           16           17           18           17           18           17           18           17           17           17           17           17           17           17           17           17           17           17           17           17                                                                                                    | Última Atualização           09/10/2014 20:40:13           09/10/2014 20:40:13           09/10/2014 20:40:13           09/10/2014 20:40:13           09/10/2014 20:40:13           09/10/2014 20:40:13           09/10/2014 20:40:13           09/10/2014 20:40:13           09/10/2014 20:40:13           09/10/2014 20:40:13           09/10/2014 20:40:13           09/10/2014 20:40:13 | Último Envio<br>10/10/2014 05:30:00<br>10/10/2014 05:30:00<br>10/10/2014 05:30:00<br>10/10/2014 05:30:00<br>10/10/2014 05:30:00<br>10/10/2014 05:30:00<br>10/10/2014 05:30:00<br>10/10/2014 05:30:00                                                                                                    | Tipo de Envio       por Disciplina       por Disciplina       por Disciplina       por Disciplina       por Disciplina       por Disciplina       por Disciplina       por Disciplina       por Disciplina       por Disciplina       por Disciplina       por Disciplina       por Disciplina       por Disciplina                                                                                                    | Canhoto                                                                                                    |
| Página 1 de 1 : (Total de 12 registro<br>Disciplina<br>ARTE<br>BIOLOGIA<br>EDUCACAO FISICA<br>FISICA<br>GEOGRAFIA<br>HISTORIA<br>LINGUA PORTUGUESA<br>MATEMATICA<br>QUIMICA               | Aulas Dadas           18           18           16           17           18           19           10           11           12           13           14           15           16           17           18           17           18           17           17           17           17           17           17                                                                                                    | Última Atualização<br>09/10/2014 20:40:13<br>09/10/2014 20:40:13<br>09/10/2014 20:40:13<br>09/10/2014 20:40:13<br>09/10/2014 20:40:13<br>09/10/2014 20:40:13<br>09/10/2014 20:40:13<br>09/10/2014 20:40:13                                                                                                    | Último Envio           10/10/2014 05:30:00           10/10/2014 05:30:00           10/10/2014 05:30:00           10/10/2014 05:30:00           10/10/2014 05:30:00           10/10/2014 05:30:00           10/10/2014 05:30:00           10/10/2014 05:30:00           10/10/2014 05:30:00           10/10/2014 05:30:00           10/10/2014 05:30:00           10/10/2014 05:30:00           10/10/2014 05:30:00 | Tipo de Envio       por Disciplina       por Disciplina                                                                               | Canhoto                                                                                                    |
| Página 1 de 1 : (Total de 12 registro<br>Disciplina<br>ARTE<br>BIOLOGIA<br>EDUCACAO FISICA<br>FISICA<br>GEOGRAFIA<br>HISTORIA<br>LINGUA PORTUGUESA<br>MATEMATICA<br>QUIMICA<br>SOCIOLOGIA | Aulas Dadas           18           18           18           16           17           18           20           17           26           17           26           17           21           22           23           24           25           26           27           28           29           20           21           22           23           24           25           24           25           24           25           26           26           27           28           29           20           21           22           23           24           25           26           21           22           23           24           25           26           27           28 <tr< td=""><td>Úłtima Atualização<br/>09/10/2014 20:40:13<br/>09/10/2014 20:40:13<br/>09/10/2014 20:40:13<br/>09/10/2014 20:40:13<br/>09/10/2014 20:40:13<br/>09/10/2014 20:40:13<br/>09/10/2014 20:40:13<br/>09/10/2014 20:40:13</td><td></td><td>Tipo de Envio         por Disciplina         por Disciplina</td><td>Canhoto Canhoto Canhot</td></tr<> | Úłtima Atualização<br>09/10/2014 20:40:13<br>09/10/2014 20:40:13<br>09/10/2014 20:40:13<br>09/10/2014 20:40:13<br>09/10/2014 20:40:13<br>09/10/2014 20:40:13<br>09/10/2014 20:40:13<br>09/10/2014 20:40:13                                                                                                    |                                                                                                    | Tipo de Envio         por Disciplina         por Disciplina | Canhoto Canhoto Canhot |

12. A função **Enviar Faltas do Aluno** será utilizada para enviar os registros de frequência do(a) aluno(a) para o SERE nos casos de transferência no decorrer do ano letivo. Acessar o menu **Estabelecimento**, clicar em **Enviar Faltas de Aluno**.

| Estabelecimento        | Diretor   | Desconec    |
|------------------------|-----------|-------------|
| * Permissões de Aces   | 550       |             |
| Relatório Permissões   | de Acesso |             |
| * Regra de Cálculo     |           | ) de Classe |
| Divisão de Turma       |           |             |
| Conteúdo Básico        |           |             |
| * Turma/Docente        |           |             |
| Grade de Horário       |           |             |
| Falta Amparada/Justi   | ficativa  |             |
| Movimentação de Fal    | tas/Notas |             |
| Enviar Registro de Cla | asse      |             |
| Enviar Faltas de Aluno | 5         | Clicar em   |

Na tela a seguir: selecionar Estabelecimento, Período Letivo, Turno, Turma, Período Avaliação, clicar em Incluir Envio

| stabelecimento        | Diretor                | Desconectar     |   |                              |   |           |
|-----------------------|------------------------|-----------------|---|------------------------------|---|-----------|
| abelecimento > Enviar | Faltas de Aluno        |                 |   |                              |   |           |
| Envio Registro de     | Classe                 |                 |   |                              |   |           |
| *Estabelecimento:     | TESTE, C E - E FUND ME | DIO             | • | Selecione o                  |   |           |
| *Período Letivo:      | 2014-1 💌               |                 |   | Letivo, o Turno, a Turma e o |   |           |
| *Turno:               | Manhã 💌                |                 |   | Periodo Avaliação.           |   | Clique em |
| *Turma:               | ENSINO MEDIO - 1ª Sér  | rie - Manhã - A |   |                              | • |           |
| *Período Avaliação:   | 4º Bimestre 💌          |                 |   |                              |   |           |

Na tela a seguir: selecionar o(a) aluno(a) e clicar em **Salvar.** Para que as faltas sejam enviadas, os professores precisam estar com os seus registros atualizados no RCO.

| lecimento > Enviar Faltas de Aluno<br>uir Envio Registro de Classe |           |
|--------------------------------------------------------------------|-----------|
| uir Envio Registro de Classe                                       |           |
|                                                                    |           |
|                                                                    |           |
| stabelecimento: TESTE, C E - E FUND MEDIO                          |           |
| Período Letivo: 2014-1                                             |           |
| Turno: Manhã                                                       |           |
| Turma: ENSINO MEDIO - 1ª Série - Manhã - A                         |           |
| ríodo Avaliação: 4º Bimestre                                       |           |
| Enviar Nº                                                          |           |
| iluno iluno 1 ANE CAROLINE                                         |           |
| 2 PEDRONHO                                                         |           |
|                                                                    | Clique em |
| Campo de preenchimento obrigatório.                                | Salvar    |

13. Na chave do Diretor a função **Frequência** permite que seja alterada ou excluída a frequência dos alunos de todos os professores/turmas. Para fazer a alteração, clicar em **Frequência** 

| SECRETARIA DA EDUC<br>Sistema Registro de Cl | AÇÃO<br>asse              |               |                        |
|----------------------------------------------|---------------------------|---------------|------------------------|
| Estabelecimento                              | Diretor                   | Desconectar   |                        |
|                                              | Frequência                |               | Clicar em              |
|                                              | Conteúdo                  |               |                        |
| Bem-vindo ao Siste                           | Avaliação                 |               |                        |
|                                              | Vistar Registro de Classe | 2             |                        |
|                                              | Vistar Registro de Classe | e por Docente | em 20/11/2014 09:12:03 |
|                                              | Secretário                | ,             |                        |
|                                              | Relatórios                | ,             |                        |

Na tela a seguir: selecionar Estabelecimento/Período Letivo/Turma e Disciplina/Período Avaliação, clicar em Consultar.

| stabelecimento                                                                          | Diretor                                                               | Desconectar                              |                        |                                                                                      |                    |              |                        |             |
|-----------------------------------------------------------------------------------------|-----------------------------------------------------------------------|------------------------------------------|------------------------|--------------------------------------------------------------------------------------|--------------------|--------------|------------------------|-------------|
| tor > Frequência                                                                        |                                                                       |                                          |                        |                                                                                      |                    |              |                        |             |
| requência                                                                               |                                                                       |                                          |                        |                                                                                      |                    |              |                        |             |
| Professor, utilize ess                                                                  | e espaço para registra                                                | ar e consultar a frequência dos al       | unos em suas aulas.    |                                                                                      |                    |              |                        |             |
| Caso sua escola ma                                                                      | ntenha o horário escol                                                | ar atualizado no Sistema de Regi         | stro de Classe, você p | ooderá utilizar a função <b>Frequê</b> i                                             | icia Rápida, uma r | maneira mais | dinâmica para agilizar | r seu traba |
|                                                                                         |                                                                       |                                          |                        |                                                                                      |                    |              |                        |             |
|                                                                                         |                                                                       |                                          |                        | Colociono o                                                                          |                    |              |                        |             |
| *Estabelecimento:                                                                       | TESTE, C E - E FUND                                                   | MEDIO 💌                                  |                        | Selecione o<br>Estabelecimento, o                                                    |                    |              |                        |             |
| *Estabelecimento:<br>*Período Letivo:                                                   | TESTE, C E - E FUNE<br>2014-1                                         | MEDIO 💌                                  |                        | Selecione o<br>Estabelecimento, o<br>Período Letivo, a Turma,<br>o Período Avaliação |                    |              |                        |             |
| *Estabelecimento:<br>*Período Letivo:<br>*Turma:                                        | TESTE, C E - E FUNE<br>2014-1 •<br>ENSINO MEDIO - 1ª                  | MEDIO 💌<br>Série - Manhã - A - GEOGRAFIA | ~                      | Selecione o<br>Estabelecimento, o<br>Período Letivo, a Turma,<br>o Período Avaliação |                    | •            |                        |             |
| *Estabelecimento:<br>*Período Letivo:<br>*Turma:<br>*Período Avaliação:                 | TESTE, C E - E FUNE<br>2014-1 V<br>ENSINO MEDIO - 1ª<br>4º Bimestre V | MEDIO 💌<br>Série - Manhã - A - GEOGRAFIA | ~                      | Selecione o<br>Estabelecimento, o<br>Período Letivo, a Turma,<br>o Período Avaliação |                    | ×            |                        |             |
| *Estabelecimento:<br>*Período Letivo:<br>*Turma:<br>*Período Avaliação:<br>Data Início: | TESTE, C E - E FUNE<br>2014-1 •<br>ENSINO MEDIO - 1ª<br>4º Bimestre • | MEDIO 💌<br>Série - Manhã - A - GEOGRAFIA | Data Fim:              | Selecione o<br>Estabelecimento, o<br>Período Letivo, a Turma,<br>o Período Avaliação |                    | ×            |                        |             |

#### Na tela a seguir: clicar em Alterar.

| Lançamento em       | Lançamento por | Situação             | Alterar Excluir |
|---------------------|----------------|----------------------|-----------------|
| 14/11/2014 15:20:59 | HELI           | Ok                   | 🥒 🗡             |
| 14/11/2014 12:08:19 | REGINA         | Ok                   | 🥒 🗡             |
| 12/11/2014 16:43:14 | JOANA          | Ok                   | / X             |
| 14/11/2014 12:06:35 | REGINA         | Ok                   | / X             |
| 12/11/2014 16:27:27 | JOANA          | Ok                   | / X             |
| 12/11/2014 16:29:30 | JOANA          | Ok                   | / X             |
| 14/11/2014 12:04:53 | REGINA         | Ok                   | / X             |
| 14/11/2014 16:03:24 | REGINA         | Ok                   | / X             |
| 14/11/2014 16:03:24 | REGINA         | Ok                   |                 |
|                     |                | Clicar em<br>Alterar |                 |

Na tela a seguir: faça a alteração e clique em **Salvar** para salvar apenas a alteração da frequência ou clique em **Salvar e Alterar Conteúdo** para alterar também o conteúdo.

| stabelecimento Direto     | r Desconectar                            |                                             |                                                                             |                               |
|---------------------------|------------------------------------------|---------------------------------------------|-----------------------------------------------------------------------------|-------------------------------|
| etor > Frequência         |                                          |                                             |                                                                             |                               |
| Alterar Frequência        |                                          |                                             |                                                                             |                               |
| Estabelecimento: TESTE    | , C E - E FUND MEDIO                     |                                             |                                                                             |                               |
| Período Letivo: 2014-:    | 1                                        |                                             |                                                                             |                               |
| Turma: ENSIN              | O MEDIO - 1ª Série - Manhã - A - GEOGRAF |                                             |                                                                             |                               |
| Período Avaliação: 4º Bin | nestre                                   |                                             |                                                                             |                               |
| Data da Aula: 14/11/      | /2014                                    |                                             |                                                                             |                               |
| Nº                        | Nome                                     |                                             | Situação                                                                    | 2ª Aula                       |
| 1 ANE CAROLINE            |                                          |                                             | Matriculado                                                                 | ◎ <sub>C</sub> ◎ <sub>F</sub> |
| 2 PEDRONHO                |                                          |                                             | Matriculado                                                                 | © c ● F                       |
| Observações da Turma/Aula | :                                        |                                             |                                                                             | 1                             |
|                           |                                          | Clique em<br>Salvar para<br>alterar somente | Clique em Salvar e<br>Alterar Conteúdo para<br>alterar também o<br>conteúdo | Faça a<br>alteração           |

Para excluir a frequência, na tela a seguir, selecionar Estabelecimento/Período Letivo/Turma e Disciplina/Período Avaliação, clicar em Consultar.

| tor > Frequência      |                                       |                                     |                                  |                     |                                           |
|-----------------------|---------------------------------------|-------------------------------------|----------------------------------|---------------------|-------------------------------------------|
|                       |                                       |                                     |                                  |                     |                                           |
| requência             |                                       |                                     |                                  |                     |                                           |
| Professor utilize ess | e espaco para registrar e consultar a | frequência dos alunos em suas aulas |                                  |                     |                                           |
|                       | tanha o horário oscolar atualizado o  | Sistema de Registre de Classe yesê  | podorá utilizar a funcão Eroquê: | cia Dánida, uma ma  | poira maio dinâmica para acilizar cou tra |
|                       |                                       | Jatema de Registro de Classe, voce  | odera utilizar a runçao i requei | icia kapida, una ma | nena mais unannea para aginzar seu tra    |
|                       |                                       |                                     | Selecione o                      |                     |                                           |
| *Estabelecimento:     | TESTE, C E - E FUND MEDIO             |                                     | Período Letivo, a Turma,         |                     |                                           |
| *Período Letivo:      | 2014-1 💌                              |                                     | o Período Avaliação              |                     |                                           |
| *Turma:               | ENSINO MEDIO - 1ª Série - Manhã       | A - GEOGRAFIA                       |                                  | -                   |                                           |
| *Período Avaliação:   | 4º Bimestre 💌                         |                                     |                                  |                     |                                           |
| r anodo / tranagaor   |                                       |                                     |                                  |                     |                                           |
| Data Início:          | III 🚺                                 | Data Fim:                           | <b></b>                          |                     |                                           |

Na tela a seguir, clique em **Excluir** e confirme a exclusão.

| Lançamento em       | Lançamento por | Situação    | Alterar Excluir |
|---------------------|----------------|-------------|-----------------|
| 14/11/2014 15:20:59 | HELI           | Ok          | / ×             |
| 14/11/2014 12:08:19 | REGINA         | Ok          | / ×             |
| 12/11/2014 16:43:14 | JOANA          | Ok          | / ×             |
| 14/11/2014 12:06:35 | REGINA         | Ok          | / ×             |
| 12/11/2014 16:27:27 | JOANA          | Ok          | / X             |
| 12/11/2014 16:29:30 | JOANA          | Ok          | / X             |
| 14/11/2014 12:04:53 | REGINA         | Ok          | / X             |
| 14/11/2014 16:03:24 | REGINA         | Ok          | / ×             |
| 14/11/2014 16:03:24 | REGINA         | Ok          | / X             |
|                     |                | Clicar em E | xcluir          |

Na tela a seguir: a opção **Sem Frequência** será utilizada quando não tiver aula com aluno. Neste caso, clicar em **Sem Frequência**.

| tabelecimento                                                                                                    | Diretor                                                                                                    | Desconectar                                                                                                    |                                                                                               |                                                                                              |                                 |                                               |                    |      |
|----------------------------------------------------------------------------------------------------|----------------------------------------------------------------------------------------------------|----------------------------------------------------------------------------------------------------|-----------------------------------------------------------------------------------------------|----------------------------------------------------------------------------------------------|---------------------------------|-----------------------------------------------|--------------------|------|
| tor > Frequência                                                                                                    |                                                                                                    |                                                                                                    |                                                                                               |                                                                                              |                                 |                                               |                    |      |
| ncluir Frequênci                                                                                                    | ia                                                                                                    |                                                                                                    |                                                                                               |                                                                                              |                                 |                                               |                    |      |
| Indique se a frequé                                                                                                    | ência a ser registrada                                                                                                    | representa "uma aula" ou "a                                                                                                    | ulas geminadas". A seguir,                                                                    | para acessar a listagem de a                                                                 | unos, clique no                 | botão Lista de Alun                           | 05.                |      |
|                                                                                                    |                                                                                                    | and the Andrew Area and a                                                                                                    | o opcional para o registro d                                                                  | de informações referentes a o                                                                | ida aluno.                      |                                               |                    |      |
| A opção Observaç                                                                                                    | çoes Individuais, na                                                                                                    | a coluna a direita, e um camp                                                                                                    | o opcional para o registro t                                                                  |                                                                                              |                                 |                                               |                    |      |
| A opção <b>Observaç</b><br>A opção <b>Observaç</b>                                                                                                    | ções Individuais, na<br>cões da Turma/Aul                                                                                                    | a coluna a direita, e um camp                                                                                                    | ampo opcional para o registro d                                                               | tro de informações referentes                                                                | ao desempenh                    | da turma, particular                          | ridades da aula.   | etc. |
| A opção <b>Observaç</b><br>A opção <b>Observaç</b>                                                                                                    | ções Individuais, na<br>ções da Turma/Aul                                                                                                    | a coluna a direita, e um camp<br>a, no final da página, é um ci                                                                                    | ampo opcional para o regist                                                                   | tro de informações referente:                                                                | ao desempenh                    | o da turma, particular                        | ridades da aula,   | etc. |
| A opção <b>Observaç</b><br>A opção <b>Observaç</b><br>Para salvar apenas                                                                                | ç <b>oes Individuais</b> , na<br>ç <b>ões da Turma/Aul</b><br>s a frequência, clique                                                                                  | a coluna a direita, e um camp<br>a, no final da página, é um ci<br>em <b>Salvar.</b> Para salvar a fre                                             | ampo opcional para o registro o<br>equência e o registro do con                               | tro de informações referente:<br>nteúdo trabalhado, clique em                                | ao desempenh<br>alvar e Inclui  | o da turma, particular<br><b>r Conteúdo</b> . | ridades da aula, e | etc. |
| A opção <b>Observaç</b><br>A opção <b>Observaç</b><br>Para salvar apenas                                                                                | ç <b>oes Individuais</b> , na<br>ç <b>ões da Turma/Aul</b><br>s a frequência, clique                                                                                  | a coiuna a direita, e um camp<br>a, no final da página, é um ca<br>em <b>Salvar.</b> Para salvar a fre                                             | ampo opcional para o registro o<br>equência e o registro do con                               | tro de informações referentes<br>nteúdo trabalhado, clique em                                | ao desempenh<br>alvar e Inclui  | o da turma, particular<br><b>r Conteúdo</b> . | ridades da aula,   | etc. |
| A opção <b>Observaç</b><br>A opção <b>Observaç</b><br>Para salvar apenas<br>Estabeleciment                                                              | ç <b>ões Individuais</b> , na<br>ç <b>ões da Turma/Aul</b><br>s a frequência, clique<br>to: TESTE, C E - E FU                                                         | a coluna a direita, e um camp<br>a, no final da página, é um ca<br>em <b>Salvar.</b> Para salvar a fre<br>VD MEDIO                                 | ampo opcional para o registro o<br>quência e o registro do con                                | tro de informações referente:<br>nteúdo trabalhado, clique em                                | ao desempenh<br>alvar e Inclui  | o da turma, particular<br>r Conteúdo.         | ridades da aula, · | etc. |
| A opção <b>Observaç</b><br>A opção <b>Observaç</b><br>Para salvar apenas<br>Estabeleciment<br>Período Letiv                                             | ç <b>oes Individuais</b> , na<br>ç <b>ões da Turma/Aul</b><br>s a frequência, clique<br>to: TESTE, C E - E FU<br>vo: 2014-1                                           | a coluna a direita, e um camp<br>a, no final da página, é um c<br>em <b>Salvar</b> . Para salvar a fre<br>ND MEDIO                                 | ampo opcional para o registro do<br>equência e o registro do con                              | tro de informações referente:<br>nteúdo trabalhado, clique em<br>Clicar em Sem               | ao desempenhi<br>alvar e Inclui | o da turma, particular<br>r Conteúdo.         | ridades da aula,   | etc. |
| A opção <b>Observaç</b><br>A opção <b>Observaç</b><br>Para salvar apenas<br>Estabeleciment<br>Período Letiv<br>Turm                                     | çoes Individuais, ne<br>ções da Turma/Aul<br>s a frequência, clique<br>to: TESTE, C E - E FU<br>vo: 2014-1<br>na: ENSINO MEDIO - 1                                    | a coluna a direita, e um camp<br>a, no final da página, é um c<br>em <b>Salvar</b> . Para salvar a fre<br>ND MEDIO<br>Lª Série - Manhã - A - GEOGF | ampo opcional para o registro d<br>ampo opcional para o regist<br>quência e o registro do con | tro de informações referente:<br>nteúdo trabalhado, clique em<br>Clicar em Sem<br>Frequência | ao desempenh<br>alvar e Inclui  | o da turma, particular<br><b>r Conteúdo</b> . | ridades da aula, · | etc. |
| A opção <b>Observaç</b><br>A opção <b>Observaç</b><br>Para salvar apenas<br>Estabeleciment<br>Período Letiv<br>Turm<br>Período Avaliaçã                 | ções Individuais, ne<br>ções da Turma/Aul<br>s a frequência, clique<br>to: TESTE, C E - E FU<br>vo: 2014-1<br>na: ENSINO MEDIO - :<br>ão: 4º Bimestre                 | a couna a direita, e um camp<br>a, no final da página, é um c<br>em <b>Salvar</b> . Para salvar a fre<br>ND MEDIO<br>Lª Série - Manhã - A - GEOGi  | ampo opcional para o registro do<br>quência e o registro do con                               | tro de informações referente:<br>teúdo trabalhado, clique em<br>Clicar em Sem<br>Frequência  | ao desempenh<br>alvar e Inclui  | o da turma, particular<br><b>r Conteúdo</b> . | ridades da aula, · | etc. |
| A opção <b>Observaç</b><br>A opção <b>Observaç</b><br>Para salvar apenas<br>Estabeleciment<br>Período Letiv<br>Turm<br>Período Avaliaçã<br>*Data da Aul | ções Individuais, ne<br>ções da Turma/Aul<br>s a frequência, clique<br>to: TESTE, C E - E FU<br>vo: 2014-1<br>na: ENSINO MEDIO -<br>ão: 4º Bimestre<br>la: 20/11/2014 | a coluna a direita, e um camp<br>a, no final da página, é um c<br>em <b>Salvar</b> . Para salvar a fre<br>ND MEDIO<br>1ª Série - Manhã - A - GEOGf | ampo opcional para o registro do con<br>equência e o registro do con                          | tro de informações referente:<br>neúdo trabalhado, clique em<br>Clicar em Sem<br>Frequência  | ao desempenh<br>alvar e Inclui  | o da turma, particular<br>r Conteúdo.         | ridades da aula, · | etc. |

Na tela a seguir: selecionar uma das opções: Semana Pedagógica, Planejamento, Replanejamento, Formação Continuada, Sem Atendimento Pedagógico, digitar as observações e clicar em **Salvar**.

| pelecimento        | Diretor Desconectar                              |                                                                                                    |
|--------------------|--------------------------------------------------|----------------------------------------------------------------------------------------------------|
| > Frequência       |                                                  |                                                                                                    |
| uir Frequência     |                                                  |                                                                                                    |
| lique se a frequên | ria a ser registrada representa "uma aula" ou "a | aulas neminadas". A seguir, para acessar a listanem de alunos, clique no botão Lista <b>de Alunos</b>          |
|                    |                                                  | anas geninadas . A seguir, para acessar a insegun de alunos, cique no botas <b>cista de Alunos</b> .           |
| opçao Ubservaço    | es individuais, na coluna a direita, e um camp   | po opcional para o registro de informações referentes a cada aluno.                                            |
| opção Observaçõe   | es da Turma/Aula, no final da página, é um c     | ampo opcional para o registro de informações referentes ao desempenho da turma, particularidades da aula, etc. |
| ra salvar apenas a | frequência, clique em Salvar. Para salvar a fre  | equência e o registro do conteúdo trabalhado, clique em Salvar e Incluir Conteúdo.                             |
|                    |                                                  |                                                                                                    |
| Estabelecimento:   | TESTE, C E - E FUND MEDIO                        |                                                                                                    |
| Período Letivo:    | 2014-1                                           |                                                                                                    |
| Turma:             | ENSINO MEDIO - 1ª Série - Manhã - A - GEOG       | RAFIA                                                                                                    |
| Período Avaliação: | 4º Bimestre                                      |                                                                                                    |
| Data da Aula:      | 20/11/2014                                       |                                                                                                    |
| Aulas Geminadas:   | Não                                              | Lista de Alunos Sem Frequência 🛈                                                                               |
|                    | Semana Pedagógica                                |                                                                                                    |
|                    | Planeiamento                                     | Selecione uma das                                                                                              |
|                    | Replaneiamento                                   | Óbservações.                                                                                                   |
|                    | Formação Continuada                              |                                                                                                    |
|                    | Sem Atendimento Pedagógico                       |                                                                                                    |
| Observações:       |                                                  |                                                                                                    |
|                    |                                                  | Clique em<br>Salvar                                                                                            |
|                    |                                                  |                                                                                                    |

Ao proceder alguma alteração no registro de Frequência, o Sistema emitirá automaticamente uma mensagem no email do docente daquela turma/disciplina, informando que houve alterações.

14. Na chave do Diretor a função **Conteúdo** permite que sejam alterados ou excluídos os conteúdos registrados para as turmas de todos os professores. Para proceder a alteração, o Diretor deverá clicar em **Conteúdo**.

| ECRETARIA DA EDUCAÇÃO<br>Sistema Registro de Classe |                           |               |                        |  |  |  |  |  |
|-----------------------------------------------------|---------------------------|---------------|------------------------|--|--|--|--|--|
| Estabelecimento                                     | Diretor                   | Desconectar   | _                      |  |  |  |  |  |
|                                                     | Frequência                |               |                        |  |  |  |  |  |
|                                                     | Conteúdo                  |               | Clicar em              |  |  |  |  |  |
| Bem-vindo ao Siste                                  | Avaliação                 |               |                        |  |  |  |  |  |
|                                                     | Vistar Registro de Classe | 2             |                        |  |  |  |  |  |
|                                                     | Vistar Registro de Classe | e por Docente | em 20/11/2014 14:17:16 |  |  |  |  |  |
|                                                     | Secretário                |               |                        |  |  |  |  |  |
|                                                     | Relatórios                | •             | 1                      |  |  |  |  |  |

Na tela a seguir, selecionar Estabelecimento/Período Letivo/Turma e Disciplina/Período Avaliação e clicar em Consultar.

| tabelecimento                                                                                                    | Diretor                                                                      | Desconectar                                                                                                    |                                                                                                    |                                            |                     |                    |
|----------------------------------------------------------------------------------------------------|------------------------------------------------------------------------------|----------------------------------------------------------------------------------------------------|----------------------------------------------------------------------------------------------------|--------------------------------------------|---------------------|--------------------|
| tor > Conteúdo                                                                                                    |                                                                              |                                                                                                    |                                                                                                    |                                            |                     |                    |
| onteúdo                                                                                                    |                                                                              |                                                                                                    |                                                                                                    |                                            |                     |                    |
| Registre e consulte a                                                                                                   | qui os conteudos tra                                                         | balhados em aula. Observe que para                                                                                          | selecionar um conteúdo é necessá                                                                                                    | rio que a frequê                           | ncia (chamada) já ( | esteja cadastrada. |
| Registre e consulte a<br>Clique no ícone (🖙)                                                                            | qui os conteudos tra<br>para incluir um novo                                 | painados em aula. Observe que para                                                                                          | selecionar um conteudo e necessa<br>teúdo, clique em (🖉).<br>Selecione o<br>Estabelecimento                                              | rio que a frequê                           | ncia (chamada) já ( | esteja cadastrada. |
| Registre e consulte a<br>Clique no ícone (구)<br>*Estabelecimento:                                                       | para incluir um novo<br>TESTE, C E - E FUN                                   | painados em auia. Observe que para<br>o conteúdo. Caso queira alterar o con<br>D MEDIO 💌                                    | teúdo, clique em (🖉).<br>Estabelecione o<br>Estabelecimento<br>Período Letivo, a T<br>o o Deríodo Augit                                  | nio que a frequên                          | ncia (chamada) já ( | esteja cadastrada. |
| Registre e consulte a<br>Clique no ícone (中)<br>*Estabelecimento:<br>*Período Letivo:                                   | para incluir um novo<br>TESTE, C E - E FUN<br>2014-1                         | painados em auia. Observe que para<br>o conteúdo. Caso queira alterar o con<br>D MEDIO 💌                                    | teúdo, clique em (🖉).<br>Selecione o<br>Estabelecimento<br>Período Letivo, a T<br>e o Período Avalia                                     | p, o<br>furma<br>ação                      | ncia (chamada) jā ( | esteja cadastrada. |
| Registre e consulte a<br>Clique no ícone (4)<br>*Estabelecimento:<br>*Período Letivo:<br>*Turma:                        | para incluir um novo<br>TESTE, C E - E FUN<br>2014-1<br>ENSINO MEDIO - 14    | bainados em auia. Observe que para<br>o conteúdo. Caso queira alterar o con<br>D MEDIO ▼<br>ª Série - Manhã - A - GEOGRAFIA | selecionar um conteudo é necessa<br>teúdo, clique em (🖉).<br>Selecione o<br>Estabelecimento<br>Período Letivo, a T<br>e o Período Avalia | nio que a frequên<br>0, 0<br>Furma<br>ação | ncia (chamada) já ( | esteja cadastrada. |
| Registre e consulte a<br>Clique no ícone (4)<br>*Estabelecimento:<br>*Período Letivo:<br>*Turma:<br>*Período Avaliação: | TESTE, C E - E FUN<br>2014-1<br>ENSINO MEDIO - 1 <sup>2</sup><br>4º Bimestre | baihados em auia. Observe que para<br>o conteúdo. Caso queira alterar o con<br>D MEDIO ▼<br>ª Série - Manhã - A - GEOGRAFIA | selecionar um conteudo é necessa<br>teúdo, clique em (🖉).<br>Selecione o<br>Estabelecimento<br>Período Letivo, a T<br>e o Período Avalia | rio que a frequêi<br>D, O<br>Furma<br>ação | cia (chamada) já d  | esteja cadastrada. |

Na tela a seguir, clicar no lápis  $\checkmark$ , fazer as alterações e clicar em **Salvar.** Para excluir o conteúdo, clicar no  $\times$  e confirmar a exclusão.

| Exibir  | Incluir | Data da Aula   | Conteúdo estru             | turante                                                    | Lançamento em       | Alterar | Excluir |
|---------|---------|----------------|----------------------------|------------------------------------------------------------|---------------------|---------|---------|
|         |         | 06/11/2014     |                            |                                                            | 14/11/2014 12:09:20 | 1       | ×       |
| <b></b> |         | 07/11/2014     |                            |                                                            | 14/11/2014 12:08:36 | Ø       | X       |
| <b></b> |         | 10/11/2014     | Efeito estufa.             |                                                            | 14/11/2014 15:30:15 | 0       | ×       |
| <b></b> |         | 10/11/2014 (2) |                            |                                                            | 14/11/2014 12:06:51 | 0       | ×       |
| <b></b> |         | 11/11/2014     | O êxodo rural.             |                                                            | 12/11/2014 16:32:45 | 0       | ×       |
|         |         | 12/11/2014     | Sem Atendimento Pedagógico |                                                            |                     |         |         |
|         |         | 13/11/2014     |                            |                                                            | 14/11/2014 12:05:17 | 1       | ×       |
|         |         | 14/11/2014     | Hidrovias no Brasil        |                                                            | 14/11/2014 16:21:30 | Ø       | X       |
|         |         | 14/11/2014 (2) |                            |                                                            |                     |         |         |
|         |         |                |                            | Clicar no lápis para fazer<br>alterações ou no X para excl | uir                 |         |         |

Ao proceder alguma alteração no registro de conteúdo, o Sistema emitirá automaticamente uma mensagem no e-mail do docente daquela turma/disciplina informando que houve alterações.

15. Na chave do Diretor, a função **Avaliação** permite que sejam alterados os registros de avaliação para as turmas de todos os professores. Para proceder a alteração, clicar em **Avaliação**.

| Estabelecimento | Diretor                  | Desconectar          |          |
|-----------------|--------------------------|----------------------|----------|
|                 | Frequência               |                      |          |
|                 | Conteúdo                 |                      |          |
| Bem-vindo ao Si | ste <sub>Avaliação</sub> |                      | Clicar e |
|                 | Vistar Registro d        | e Classe             |          |
|                 | Vistar Registro d        | e Classe por Docente |          |
|                 | Secretário               | •                    |          |
|                 | Relatórios               | •                    |          |
|                 |                          |                      |          |

Na tela a seguir, selecionar Estabelecimento/Período Letivo/Turma e Disciplina/Período Avaliação e clicar em Consultar.

|                                                                          | Diretor                                                                              | Desconectar                         |                                                                                                    |                           |                                                                 |
|--------------------------------------------------------------------------|--------------------------------------------------------------------------------------|-------------------------------------|----------------------------------------------------------------------------------------------------|---------------------------|-----------------------------------------------------------------|
| etor > Avaliação                                                         |                                                                                      |                                     |                                                                                                    |                           |                                                                 |
| Avaliação                                                                |                                                                                      |                                     |                                                                                                    |                           |                                                                 |
| Utilize este espaço p                                                    | ara consultar e registrar                                                            | os resultados obtidos por seus alur | ios nas avaliações de sua disciplin                                                                                | a.                        |                                                                 |
| Observe que a quant                                                      | idade mínima de avaliaç                                                              | ões previstas no Projeto Pedagógio  | o de sua escola deve ser respeita                                                                                  | da. O sistema utiliza par | a todos os professores o modelo de cá                           |
| Antes de incluir a av                                                    | aliação, é importante co                                                             | nfirmar se os conteúdos das aulas j | á estão cadastrados no Sistema d                                                                                   | e Registro de Classe.     |                                                                 |
| Para registrar a aval                                                    | iação, clique no ícone (                                                             | . Você será direcionado para um     | a nova janela, onde poderá inseri                                                                                  | r as notas.               |                                                                 |
| rara regionar a arai                                                     |                                                                                      |                                     |                                                                                                    |                           |                                                                 |
| Cada avaliação regis                                                     | trada criará automatica                                                              | mente um campo para recuperação     | . Após lançar as notas obtidas na                                                                                  | recuperação, o sistema (  | de Registro de Classe automaticamente                           |
| Cada avaliação regis                                                     | trada criará automatica                                                              | mente um campo para recuperação     | . Após lançar as notas obtidas na<br>Selecione o                                                                   | recuperação, o sistema (  | de Registro de Classe automaticamente                           |
| Cada avaliação regis<br>*Estabelecimento:                                | trada criará automatican<br>TESTE, C E - E FUND M                                    | nente um campo para recuperação     | Após lançar as notas obtidas na<br>Selecione o<br>Estabelecimento,<br>Periodo Letivo, Turma                        | recuperação, o sistema (  | de Registro de Classe automaticamente                           |
| Cada avaliação regis<br>*Estabelecimento:<br>*Período Letivo:            | trada criará automatica<br>TESTE, C E - E FUND M<br>2014-1                           | nente um campo para recuperação     | Após lançar as notas obtidas na<br>Selecione o<br>Estabelecimento,<br>Período Letivo, Turma<br>e Período Avaliação | recuperação, o sistema (  | de Registro de Classe automaticamente<br>Clique em              |
| Cada avaliação regis<br>*Estabelecimento:<br>*Período Letivo:<br>*Turma: | trada criará automatica<br>TESTE, C E - E FUND M<br>2014-1 💌<br>ENSINO MEDIO - 1ª Sé | eDIO 💌                              | Após lançar as notas obtidas na<br>Selecione o<br>Estabelecimento,<br>Período Letivo, Turma<br>e Período Avallação | recuperação, o sistema (  | de Registro de Classe automaticamente<br>Clique em<br>Consultar |

Na tela a seguir, clicar no lápis 🖍, fazer as alterações e clicar em Salvar.

| Exibir | Incluir | Incluir<br>Recuperação | Avaliação       | Data da Avaliaçã | ão          | Lançamento em       | Alterar |
|--------|---------|------------------------|-----------------|------------------|-------------|---------------------|---------|
|        |         |                        | AV1 (Valor 2.0) | 10/11/2014       |             | 14/11/2014 16:38:35 | 1       |
|        |         |                        | AV2             |                  |             |                     |         |
|        |         |                        | AV3             | Clic             | ar i<br>zer | no lapis para       |         |

16. Na função **Visto Registro de Classe**, durante o período letivo, o diretor poderá visualizar os registros realizados pelos docentes. Esta visualização poderá ser feita de duas formas, por disciplina ou por docente. Para visualização por disciplina, acessar a função **Vistar Registro de Classe** 

| ECRETARIA DA EDUCAÇÃO<br>istema Registro de Classe |                          |                    |           |  |  |  |  |  |
|----------------------------------------------------|--------------------------|--------------------|-----------|--|--|--|--|--|
| Estabelecimento                                    | Diretor                  | Desconectar        |           |  |  |  |  |  |
|                                                    | Frequência               |                    | ]         |  |  |  |  |  |
| _                                                  | Conteúdo                 |                    |           |  |  |  |  |  |
| Bem-vindo ao Si                                    | ste <sub>Avaliação</sub> |                    |           |  |  |  |  |  |
|                                                    | Vistar Registro de       | Classe             | Clicar em |  |  |  |  |  |
|                                                    | Vistar Registro de       | Classe por Docente |           |  |  |  |  |  |
|                                                    | Secretário               | •                  | 1         |  |  |  |  |  |
|                                                    | Relatórios               | •                  | 1         |  |  |  |  |  |
|                                                    |                          |                    | -         |  |  |  |  |  |

Na tela a seguir, selecionar Estabelecimento/Período Letivo/Turma/Disciplina/Período Avaliação, clicar em Incluir Visto.

| Estabelecimento                                                         | Diretor                                                                 | Desconectar                                                   |   |                                                                                              |  |                            |  |
|-------------------------------------------------------------------------|-------------------------------------------------------------------------|---------------------------------------------------------------|---|----------------------------------------------------------------------------------------------|--|----------------------------|--|
| retor > Vistar Registro                                                 | de Classe                                                               |                                                               |   |                                                                                              |  |                            |  |
| Visto Registro de                                                       | Classe                                                                  |                                                               |   |                                                                                              |  |                            |  |
| *Estabelecimento:<br>*Período Letivo:<br>*Período Avaliação:<br>*Turma: | TESTE, C E - E FUND<br>2014-1 Série Anual - Avalia<br>ENSINO MEDIO - 1ª | D MEDIO 💌<br>ção Bimestral - 4º Bimestre<br>Série - Manhã - A | • | Selecione o Estabelecimento, o<br>Período Letivo, o Período<br>Avaliação, Turma e Disciplina |  | Clicar em<br>Incluir Visto |  |
| *Disciplina:                                                            | GEOGRAFIA                                                               | •                                                             |   |                                                                                              |  | _                          |  |

Na tela a seguir, clicar em Consultar Registro de Classe.

|      | tabelecimento            | Diretor          | Desconectar                     |                     |
|------|--------------------------|------------------|---------------------------------|---------------------|
| Dire | tor > Vistar Registro de | e Classe         |                                 |                     |
| Ir   | ncluir Visto Regist      | ro de Classe     |                                 |                     |
|      | Estabelecimento          |                  |                                 |                     |
|      | Período Letivo:          | 2014-1           | UND MEDIO                       |                     |
|      | Período Avaliação:       | Série Anual - Av | aliação Bimestral - 4º Bimestre |                     |
|      | Turma:                   | ENSINO MEDIO     | - 1ª Série - Manhã - A          |                     |
|      | Disciplina:              | GEOGRAFIA        |                                 | Clicar em Consultar |
|      |                          | Consultar Re     | gistro de Classe                | Registro de Classe  |
|      | *Parecer:                | Selecione        | • —                             |                     |
|      | *Observações:            |                  |                                 |                     |

Será exibida uma cópia do Registro de Classe em PDF para conferência. Após, o diretor poderá enviar um aviso para o email do docente, conforme a tela a seguir

| Sistema Registro de Cl      | Diretor        | Desconectar                      |                 |                     |             |
|-----------------------------|----------------|----------------------------------|-----------------|---------------------|-------------|
| Diretor > Vistar Registro d | e Classe       |                                  |                 |                     |             |
| Incluir Visto Regist        | ro de Class    | e                                |                 |                     |             |
|                             |                |                                  |                 |                     |             |
| Estabelecimento:            | TESTE, C E -   | E FUND MEDIO                     |                 |                     |             |
| Período Letivo:             | 2014-1         |                                  |                 |                     |             |
| Período Avaliação:          | Série Anual -  | Avaliação Bimestral - 4º Bimestr | e               |                     |             |
| Turma:                      | ENSINO MEDI    | IO - 1ª Série - Manhã - A        |                 |                     |             |
| Disciplina:                 | GEOGRAFIA      |                                  |                 |                     |             |
|                             | Consultar      | Registro de Classe               | Em Parecer,     |                     |             |
| *Parecer:                   | Aviso          | •                                | selecione Aviso |                     |             |
| *Observações:               |                |                                  |                 |                     |             |
| Digite as<br>Observações    | •              |                                  |                 | Clique em<br>Salvar |             |
| (*) Campo de preenc         | nimento obriga | tório.                           |                 | 1                   |             |
|                             |                |                                  |                 | Salva               | ar Cancelar |

Para visualização por docente, clicar na função Vistar Registro de Classe por Docente.

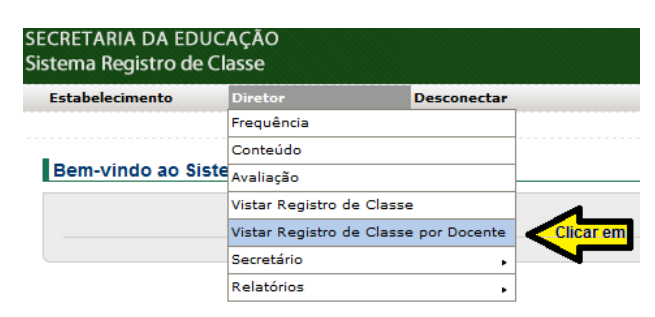

Na tela a seguir, selecionar Estabelecimento / Período Letivo / Período Avaliação / Docente / Turma / Disciplina, clicar em Incluir Visto.

| Estabelecimento          | Diretor               | Desconectar                 |   |                                                             |   |               |
|--------------------------|-----------------------|-----------------------------|---|-------------------------------------------------------------|---|---------------|
| iretor > Vistar Registro | de Classe por Docente | •                           |   |                                                             |   |               |
| Visto Registro de        | Classe                |                             |   |                                                             |   |               |
| *Estabelecimento         | TESTE, C E - E FUN    | D MEDIO                     |   | Selecione o Estabelecimento,<br>o Período Letivo, o Período |   |               |
| *Período Letivo          | 2014-1                |                             | - | Avaliação, o Docente, a Turma                               |   |               |
| *Periodo Avaliação       | Série Anual - Avalia  | ção Bimestral - 4º Bimestre |   | e a Discipina                                               |   | Clique em     |
| *Docente                 | JOAO DA SILVA         |                             |   |                                                             |   | incluir visto |
| *Turma                   | ENSINO MEDIO - 1ª     | Série - Manhã - A 💌         |   |                                                             | _ |               |
| *Disciplina              | GEOGRAFIA             |                             |   |                                                             |   |               |

Na tela a seguir, clicar em **Consultar Registro de Classe**, será exibida uma cópia do Registro de Classe em PDF. Seguir os mesmos passos da função **Visto Registro de Classe**.

| Pedagogo           | Desconectar                                           |
|--------------------|-------------------------------------------------------|
| idagogo > Vistar R | egistro de Classe por Docente                         |
| Incluir Visto Re   | gistro de Classe                                      |
| Estabelecim        | ento: TESTE, C E - E FUND MEDIO                       |
| Periodo Le         | tivo: 2014-1                                          |
| Período Avalia     | ação: Série Anual - Avaliação Bimestral - 4º Bimestre |
| Doc                | ente: JOAO DA SILVA                                   |
| Tu                 | rma: ENSINO MEDIO - 1ª Série - Manhã - A              |
| Discip             | olina: GEOGRAFIA                                      |
|                    | Clicar                                                |
| *Par               | ecer: Selecione 💌                                     |
| *Observa           | <sub>p</sub> ões:                                     |
| (*) Campo de pr    | eenchimento obrigatório.                              |

17. Na função **Relatórios** o pedagogo pode consultar a situação do aluno, as faltas dos alunos por turma e período e as divergências nos lançamentos dos professores por período.

Para utilizar a função **Consultar Aluno**, no menu **Diretor**, clicar em **Relatórios / Consultar Aluno.** 

| SECRETARIA DA EDUC.<br>Sistema Registro de Cla | AÇÃO<br>asse              |               |                        |           |
|------------------------------------------------|---------------------------|---------------|------------------------|-----------|
| Estabelecimento                                | Diretor                   | SEED          | Desconectar            |           |
|                                                | Frequência                |               |                        |           |
|                                                | Conteúdo                  |               |                        |           |
| Bem-vindo ao Siste                             | Avaliação                 |               |                        |           |
|                                                | Vistar Registro de Classe | 2             |                        |           |
|                                                | Vistar Registro de Classe | e por Docente | em 03/12/2014 10:50:21 |           |
|                                                | Secretário                | •             |                        |           |
|                                                | Relatórios                |               | Consultar Aluno        | Clicar em |
|                                                |                           |               | Consultar Frequência   |           |
|                                                |                           |               | Consultar Lançamentos  |           |

Na tela a seguir, selecionar o **Estabelecimento/Período Letivo**, digitar o **CGM** ou o **RG** e a **UF** ou o **Nome** e **Data Nascimento** do aluno, clicar em **Consultar.** 

| Diretor                             | Desconectar                           |           |                                                                                  |                                              |    |           |        |         |
|-------------------------------------|---------------------------------------|-----------|----------------------------------------------------------------------------------|----------------------------------------------|----|-----------|--------|---------|
| > Relatório:                        | s > Consultar Aluno                   |           |                                                                                  |                                              |    |           |        |         |
| Consultar Aluno                     |                                       |           |                                                                                  |                                              |    |           |        |         |
| *Estabelecimento<br>*Período Letivo | : TESTE, C E - E FUND MEC<br>: 2014-1 | 010       | Selecione o Estabel<br>o Período Letivo,<br>CGM ou o RG e a<br>Nome e a Data Nas | ecimento,<br>digite o<br>UF ou o<br>scimento |    |           |        |         |
| CGM                                 | : 222222222                           | -         |                                                                                  |                                              |    |           |        |         |
| RG                                  | :                                     | Selecione | •                                                                                |                                              | Ch |           |        |         |
| Nome                                | :                                     |           |                                                                                  |                                              | Co | nsultar   |        |         |
| Data Nascimento                     | :                                     | 0         |                                                                                  |                                              |    | ~         |        |         |
| (*) Campo de pres                   | anchimento obrigatório.               |           |                                                                                  |                                              |    |           |        |         |
|                                     |                                       |           |                                                                                  |                                              |    | Consultar | Limpar | Cancela |

Na tela a seguir, clicar em Relatório.

| CGM       | Nome         | Data Nascimento | Responsável |           | Relatório |
|-----------|--------------|-----------------|-------------|-----------|-----------|
| 222222222 | ANE CAROLINE | 11/01/1997      | ROSE        | Clicar em |           |

O sistema gerará um relatório em PDF com todas as notas e faltas do aluno por bimestre. Conforme as telas a seguir.

| ANO LETIVO: 2014-1<br>CURITIBA<br>TESTE, C E - E FUND MEDIO<br>ANE CAROLINE                                                                          | Ŏ        | ESTAD<br>SECRE | o do P<br>Taria I<br><b>Tório</b> | ARAN<br>DE ES<br><b>DO A</b> | IÁ<br>STADO<br>LUNC | DA     | EDUC | CAÇÃ | 0  |       |        |          |         |         |   |   |   |   |   |   |  |
|----------------------------------------------------------------------------------------------------|----------|----------------|-----------------------------------|------------------------------|---------------------|--------|------|------|----|-------|--------|----------|---------|---------|---|---|---|---|---|---|--|
| 11/01/1997                                                                                                    |          |                |                                   |                              |                     |        |      |      |    |       |        |          |         |         |   |   |   |   |   |   |  |
| ENSINO MEDIO - 1ª Série - Manhã - A (№ 1)<br>Transferido                                                                                             |          |                |                                   |                              |                     |        |      |      |    |       |        |          |         |         |   |   |   |   |   |   |  |
| 1º Bimestre EX                                                                                                    | C Faltas | Nota           |                                   |                              |                     | _      |      | _    | _  | Avali | iações | Parciais | (Soma   | itório) | _ |   | _ | _ | _ | _ |  |
|                                                                                                    | 0        | 7.0            |                                   |                              |                     |        |      |      |    |       |        |          |         |         |   |   |   |   |   |   |  |
| MATEMATICA                                                                                                    | 0        | 8.0            |                                   |                              |                     |        |      |      |    |       |        |          |         |         |   |   |   |   |   |   |  |
| GEOGRAFIA                                                                                                    | 0        | 8.0            |                                   |                              |                     |        |      |      |    |       |        |          |         |         |   |   |   |   |   |   |  |
| HISTORIA                                                                                                    | 0        | 8.5            |                                   |                              |                     |        |      |      |    |       |        |          |         |         |   |   |   |   |   |   |  |
| EDUCACAO FISICA                                                                                                    | 0        | 9.5            |                                   |                              |                     |        |      |      |    |       |        |          |         |         |   |   |   |   |   |   |  |
| QUIMICA                                                                                                    | 0        | 8.0            |                                   |                              |                     |        |      |      |    |       |        |          |         |         |   |   |   |   |   |   |  |
| FISICA<br>BIOLOGIA                                                                                                    | 0        | 9.0            |                                   |                              |                     |        |      |      |    |       |        |          |         |         |   |   |   |   |   |   |  |
| L.E.MESPANHOL                                                                                                    | 0        | 9.0            |                                   |                              |                     |        |      |      |    |       |        |          |         |         |   |   |   |   |   |   |  |
| 2º Bimestre EX                                                                                                    | C Faltas | Nota           |                                   |                              |                     |        |      |      |    | Avali | iações | Parciais | (Soma   | itório) |   |   |   |   |   |   |  |
|                                                                                                    |          | inota          |                                   |                              |                     |        |      |      |    |       |        |          |         |         |   |   |   |   |   |   |  |
| MATEMATICA                                                                                                    | 0        | 7.0            |                                   |                              |                     |        |      |      |    |       |        |          |         |         |   |   |   |   |   |   |  |
| GEOGRAFIA                                                                                                    | 1        | 8.5            |                                   |                              |                     | _      |      | _    | _  | _     | _      |          |         | _       | _ | _ | _ | _ | _ | _ |  |
| HISTORIA                                                                                                    | 0        | 9.5            |                                   |                              |                     |        |      |      |    |       |        |          |         |         |   |   |   |   |   |   |  |
| EDUCACAO FISICA                                                                                                    | 0        | 9.5            |                                   |                              |                     |        |      |      |    |       |        |          |         |         |   |   |   |   |   |   |  |
| QUIMICA                                                                                                    | 0        | 8.5            |                                   |                              |                     |        |      |      |    |       |        |          |         |         |   |   |   |   |   |   |  |
| FISICA                                                                                                    | 0        | 8.5            |                                   |                              |                     |        |      |      |    |       |        |          |         |         |   |   |   |   |   |   |  |
|                                                                                                    | 0        | 9.2            |                                   |                              |                     |        |      |      |    |       |        |          |         |         |   |   |   |   |   |   |  |
| LL.WLSFANIOL                                                                                                    |          | 3.0            |                                   |                              |                     |        |      |      |    |       |        |          |         |         |   |   |   |   |   |   |  |
| 3º Bimestre EX                                                                                                    | C Faltas | Nota           |                                   |                              |                     |        |      |      |    | Avali | iações | Parciais | s (Soma | itório) |   |   |   |   |   |   |  |
| LINGUA PORTUGUESA                                                                                                    | 0        | 8.5            |                                   |                              |                     |        |      |      |    |       |        |          |         |         |   |   |   |   |   |   |  |
| MATEMATICA                                                                                                    | 0        | 8.0            |                                   |                              |                     |        |      |      |    |       |        |          |         |         |   |   |   |   |   |   |  |
| GEOGRAFIA                                                                                                    | 0        | 9.0            |                                   |                              |                     |        |      |      |    |       |        |          |         |         |   |   |   |   |   |   |  |
|                                                                                                    | 0        | 9.0            |                                   |                              |                     |        |      |      |    |       |        |          |         |         |   |   |   |   |   |   |  |
|                                                                                                    | 0        | 9.0            |                                   |                              |                     |        |      |      |    |       |        |          |         |         |   |   |   |   |   |   |  |
| FISICA                                                                                                    | 0        | 8.0            |                                   |                              |                     |        |      |      |    |       |        |          |         |         |   |   |   |   |   |   |  |
| BIOLOGIA                                                                                                    | 0        | 8.5            |                                   |                              |                     |        |      |      |    |       |        |          |         |         |   |   |   |   |   |   |  |
| L.E.MESPANHOL                                                                                                    | 0        | 9.0            |                                   |                              |                     |        |      |      |    |       |        |          |         |         |   |   |   |   |   |   |  |
| Trecuperação não aplicada.<br>ANO LETIVO: 2014-1<br>CURITIBA<br>TESTE, C E - E FUND MEDIO<br>ANE CAPOLINE                                            | Ĭ        | ESTAD<br>SECRE |                                   |                              | IÁ<br>STADC         | DA     | EDUG | CAÇÃ | ÁO |       |        |          |         |         |   |   |   |   |   |   |  |
| 11/01/1997                                                                                                    | ~        | KELA           |                                   | DUA                          | LONG                | ,<br>, |      |      |    |       |        |          |         |         |   |   |   |   |   |   |  |
| ENSINO MEDIO - 1º Série - Manhã - A (Nº 1)<br>Transferido                                                                                            |          |                |                                   |                              |                     |        |      |      |    |       |        |          |         |         |   |   |   |   |   |   |  |
| 4º Bimestre EX                                                                                                    | C Faltas | Nota           | AV1                               | R1                           |                     |        |      |      |    | Aval  | iações | Parciai  | s (Soma | atório) |   |   |   |   |   |   |  |
| LINGUA PORTUGUESA                                                                                                    | 0        |                |                                   |                              |                     |        |      |      |    |       |        |          |         |         |   |   |   |   |   |   |  |
| MATEMATICA                                                                                                    | 0        | 2.0            | 20                                | •                            |                     |        |      |      |    |       |        |          |         |         |   |   |   |   |   |   |  |
| HISTOPIA                                                                                                    | 0        | 2.0            | 2.0                               |                              |                     |        |      |      |    |       |        |          |         |         |   |   |   |   |   |   |  |
| EDUCACAO FISICA                                                                                                    | 0        |                | -                                 |                              |                     |        |      |      |    |       |        |          |         |         |   |   |   |   |   |   |  |
| QUIMICA                                                                                                    | 0        |                |                                   |                              |                     |        |      |      |    |       |        |          |         |         |   |   |   |   |   |   |  |
| FISICA                                                                                                    | 0        |                |                                   |                              |                     |        |      |      |    |       |        |          |         |         |   |   |   |   |   |   |  |
| BIOLOGIA                                                                                                    | 0        |                |                                   |                              |                     |        |      |      |    |       |        |          |         |         |   |   |   |   |   |   |  |
| L.E.MESPANHOL                                                                                                    | 0        |                |                                   |                              |                     |        |      |      |    |       |        |          |         |         |   |   |   |   |   |   |  |
|                                                                                                    |          |                |                                   |                              |                     |        |      |      |    |       |        |          |         |         |   |   |   |   |   |   |  |
| Observações Individuais:<br>Faltas Amparadas/Justificativas:<br>17/11/201417/11/2014. Afecções (Decreto-Lei nº 1044/69<br>*Recuperação não aplicada. | 9)       |                |                                   |                              |                     |        |      |      |    |       |        |          |         |         |   |   |   |   |   |   |  |
|                                                                                                    |          |                |                                   |                              |                     |        |      |      |    |       |        |          |         |         |   |   |   |   |   |   |  |
|                                                                                                    |          |                |                                   |                              |                     |        |      |      |    |       |        |          |         |         |   |   |   |   |   |   |  |
|                                                                                                    |          |                |                                   |                              |                     |        |      |      |    |       |        |          |         |         |   |   |   |   |   |   |  |
|                                                                                                    |          |                |                                   |                              |                     |        |      |      |    |       |        |          |         |         |   |   |   |   |   |   |  |
|                                                                                                    |          |                |                                   |                              |                     |        |      |      |    |       |        |          |         |         |   |   |   |   |   |   |  |

Ass. do Responsável

Atendido por

Para utilizar a função **Consultar Frequência**, no menu **Diretor**, clicar em **Relatórios, Consultar Frequência**.

| Diretor            | Desconectar          |                                                |  |  |  |  |
|--------------------|----------------------|------------------------------------------------|--|--|--|--|
| Frequência         |                      |                                                |  |  |  |  |
| Conteúdo           |                      |                                                |  |  |  |  |
| Avaliação          |                      | de Classe                                      |  |  |  |  |
| Vistar Registro d  | e Classe             |                                                |  |  |  |  |
| Vistar Registro de | e Classe por Docente | u último acesso ocorreu em 28/11/2014 14:38:54 |  |  |  |  |
| Relatórios         |                      | Consultar Aluno                                |  |  |  |  |
|                    |                      | Consultar Frequência Clicar e                  |  |  |  |  |
|                    |                      | Consultar Lançamentos                          |  |  |  |  |

Na tela a seguir, selecione o Estabelecimento, Período Letivo, Turno, Mês, Semana, clicar em Gerar Relatório.

| liretor             | Desconectar               |                                                |           |  |
|---------------------|---------------------------|------------------------------------------------|-----------|--|
| D > Relatórios > Co | nsultar Frequência        |                                                |           |  |
| onsultar Freque     | ência                     |                                                |           |  |
| *Estabelecimento:   | TESTE, C E EM             | •                                              |           |  |
| *Período Letivo:    | 2014-1                    | Selecionar o                                   |           |  |
| *Turno:             | Manhã 💌 🔶                 | Estabelecimento, o<br>Período Letivo, o Turno, | Clicar em |  |
| *Mês:               | Novembro 💌                | o Mês e a Semana                               | Relatório |  |
| Semana:             | 03/11/2014 - 09/11/2014 - |                                                |           |  |

O sistema gerará um relatório em PDF com todas as faltas dos alunos no período selecionado por turma, conforme a tela a seguir.

| ANO LETIVO: 2014-1   | Novembro          | N.F. | ESTADO DO PARA  | NÁ  |    |          |     |     |       |   |
|----------------------|-------------------|------|-----------------|-----|----|----------|-----|-----|-------|---|
| CURITIBA             |                   |      | SECRETARIA DE E | ST  |    | D C      | ΑE  | DU  | ICACÃ | 0 |
| TESTE, C E EM        |                   |      | RELATÓRIO DE I  | FR  | Q  | UÊI      | NC  | IA  | -     |   |
| Manna                |                   |      |                 |     |    |          |     |     |       | - |
| TURMA                | Nº NOME DO ALUNO  |      | MOV             | 03  | 04 | 05       | 06  | 07  | TOTAL | 1 |
|                      | 8 DIEGO           |      |                 | Seg | 4  | Qua      | Qui | Sex | 4     | Ĺ |
|                      | 10 GABRIELA       |      |                 | 3   | -  |          |     |     | 3     |   |
|                      | 11 GABRIELLE      |      |                 | 2   |    |          |     |     | 2     |   |
|                      | 14 GUILHERME      |      |                 | -   |    |          |     | 5   | 5     |   |
| 1ª Série - Manhã - A | 18 LARISSA        |      |                 |     |    | 3        |     | -   | 3     |   |
|                      | 29 RENAN          |      |                 |     | 3  |          | 1   |     | 4     |   |
|                      | 34 VALÉRIA        |      |                 |     |    |          | 1   |     | 1     |   |
|                      | 37 VICTOR         |      |                 |     |    |          |     | 4   | 4     |   |
|                      | 2 ALINE           |      |                 | 3   |    |          |     |     | 3     |   |
|                      | 5 CÍNTIA          |      | Transf          | 2   | 2  | 3        | 2   |     | 9     |   |
|                      | 10 GABRIEL        |      |                 | 4   | 5  | 3        | 2   | 3   | 17    |   |
|                      | 13 JAINE          |      | Desist          | 4   | 5  | 3        | 3   | 5   | 20    |   |
| 48 Odda - March 8 D  | 19 MARCOS ANTONIO |      |                 | 4   | 3  | 3        | 3   | 4   | 17    |   |
| 1" Serie - Manna - B | 21 MARIANE        |      |                 |     |    |          |     | 2   | 2     |   |
|                      | 26 PATRICIA       |      |                 |     |    |          | 2   | 2   | 4     |   |
|                      | 31 TANIA          |      |                 | 4   | 5  | 3        | 3   | 5   | 20    |   |
|                      | 33 TAYLA          |      |                 |     | 3  |          |     |     | 3     |   |
|                      | 38 WILLIAN        |      |                 | 3   |    |          |     | 2   | 5     |   |
|                      | 2 BEATRIZ         |      |                 | 4   |    |          |     |     | 4     |   |
|                      | 3 CAMILA          |      |                 |     |    |          |     | 3   | 3     |   |
|                      | 4 DIANA           |      |                 |     |    |          | 3   |     | 3     |   |
|                      | 5 EVILAINE        |      |                 |     |    | 2        |     |     | 2     |   |
|                      | 6 FLAVIA          |      | Desist          | 6   | 1  | 5        | 3   | 4   | 19    |   |
|                      | 7 FRANCIELE       |      |                 |     | 2  | <u> </u> | 3   |     | 5     |   |
|                      | 8 IALLAN          |      |                 |     |    |          | 1   |     | 1     |   |
|                      | 12 JULIANA        |      |                 | 4   |    | <u> </u> |     | 1   | 5     |   |
| 2ª Série - Manhã - A | 15 LORRAYNE       |      |                 |     |    |          |     | 3   | 3     |   |
|                      | 16 LUCAS          |      |                 |     | 3  | 3        | 2   | 4   | 12    |   |
|                      | 17 MAYARA         |      |                 | 4   |    |          | 3   |     | 7     |   |
|                      | 18 MAYARA         |      |                 |     |    | <b></b>  | 3   |     | 3     |   |
|                      | 19 MILENA         |      |                 |     |    |          | 1   | 2   | 3     |   |
|                      | 20 NATALIA        |      |                 |     |    | <b>.</b> |     | 3   | 3     |   |
|                      | 21 RAUL           |      |                 |     |    |          | 1   | 3   | 4     |   |
|                      | 22 THAIS          |      |                 |     |    |          | 2   | 3   | 5     |   |
|                      | 23 GRACE          |      | Desist          | 4   | 1  | 1        |     | 3   | 9     |   |
|                      | 24 AMANDA         |      |                 | 3   | 2  |          |     |     | 5     |   |
| 2ª Série - Manhã - B | 1 AMANDA          |      |                 |     |    | 2        |     |     | 2     |   |
| 1                    | 2 CAROLINA        |      |                 |     |    | 2        |     | 3   | 5     | 1 |

Para utilizar a função Consultar Lançamentos, no menu Pedagogo, clicar em Relatórios, Consultar Lançamentos.

| Diretor           | Desconectar          |                                |                   |  |  |
|-------------------|----------------------|--------------------------------|-------------------|--|--|
| Frequência        |                      |                                |                   |  |  |
| Conteúdo          |                      |                                |                   |  |  |
| Avaliação         |                      | de Classe                      |                   |  |  |
| Vistar Registro d | e Classe             |                                |                   |  |  |
| Vistar Registro d | e Classe por Docente | u último acesso ocorreu em 28/ | /11/2014 15:31:17 |  |  |
| Relatórios        |                      | Consultar Aluno                |                   |  |  |
|                   |                      | Consultar Frequência           | -                 |  |  |
|                   |                      | Consultar Lancamentos          | Clica             |  |  |

Na tela a seguir, selecionar o Estabelecimento, Período Letivo, Turno, Mês de referência, Semana, clicar em Gerar Relatório.

| > Relatórios > (                | Consultar Lançamentos                   |                                               |                    |  |
|---------------------------------|-----------------------------------------|-----------------------------------------------|--------------------|--|
| Consultar Divergên              | icias em Lançamentos                    |                                               |                    |  |
| *Estabelecimento:               | TESTE, C E - E FUND MEDIO               |                                               |                    |  |
| *Período Letivo:                | 2014-1                                  | Selecione o                                   |                    |  |
| *Turno:                         | Manhã 💌 🔨                               | o Período Letivo,                             | Clique em          |  |
| *Mês de referência:             | Novembro 💌                              | o Turno, O Mês<br>de referência e a           | Gerar<br>Relatório |  |
| *Semana:                        | 10/11/2014 - 16/11/2014 💌               | Semana                                        |                    |  |
| *Mês de referência:<br>*Semana: | Novembro 💌<br>10/11/2014 - 16/11/2014 💌 | o Turno, O Mes<br>de referência e a<br>Semana | Relatório          |  |

O sistema gerará um relatório em PDF com as divergências entre as aulas da disciplina no período e os registros de frequência e conteúdo. Conforme a tela a seguir.

| ANO LETIVO: 2014-1<br>CURITIBA<br>TESTE, C E - E FUND MEDIO<br>Manhã | 10/11/2014 - 16/11/2014   | ESTADO DO<br>SECRETAR<br>RELATÓR | ESTADO DO PARANÁ<br>SECRETARIA DE ESTADO DA EDUCAÇÃO<br>RELATÓRIO DE DIVERGÊNCIAS EM LANÇAMENTOS |                          |   |
|----------------------------------------------------------------------|---------------------------|----------------------------------|--------------------------------------------------------------------------------------------------|--------------------------|---|
| TURMA                                                                | DISCIPLINA                | AULAS*                           | REGISTROS DE<br>FREQUÊNCIA                                                                       | REGISTROS DE<br>CONTEÚDO |   |
| 1ª Série - Manhã - A                                                 |                           |                                  |                                                                                                  |                          | • |
|                                                                      | BIOLOGIA                  | 2                                | 0                                                                                                | 0                        |   |
|                                                                      | EDUCACAO FISICA           | 2                                | 0                                                                                                | 0                        |   |
|                                                                      | FISICA                    | 2                                | 0                                                                                                | 0                        |   |
|                                                                      | GEOGRAFIA                 | 2                                | 7                                                                                                | 6                        |   |
|                                                                      | HISTORIA                  | 3                                | 0                                                                                                | 0                        |   |
|                                                                      | LINGUA PORTUGUESA         | 4                                | 0                                                                                                | 0                        |   |
|                                                                      | MATEMATICA                | 4                                | 0                                                                                                | 0                        |   |
|                                                                      | QUIMICA                   | 2                                | 0                                                                                                | 0                        |   |
|                                                                      | L.E.MESPANHOL             | 2                                | 1                                                                                                | 0                        |   |
| 3ª Série - Manhã - A                                                 |                           |                                  |                                                                                                  |                          |   |
|                                                                      | LINGUA PORT. E LITERATURA | 2                                | 0                                                                                                | 0                        |   |
|                                                                      | EDUCACAO FISICA           | 2                                | 0                                                                                                | 0                        |   |
|                                                                      | MATEMATICA                | 4                                | 0                                                                                                | 0                        |   |
|                                                                      | FISICA                    | 3                                | 0                                                                                                | 0                        |   |
|                                                                      | QUIMICA                   | 2                                | 0                                                                                                | 0                        |   |
|                                                                      | L.E.MINGLES               | 2                                | 0                                                                                                | 0                        |   |
|                                                                      | FUNDAMENTOS FILOS.        | 2                                | 0                                                                                                | 0                        |   |
|                                                                      | TRABALHO PEDAG.NA EDUC.   | 2                                | 0                                                                                                | 0                        |   |
|                                                                      | LITERATURA INFANTIL       | 2                                | 0                                                                                                | 0                        |   |
|                                                                      | METODOLOGIA DO ENS.PORT.  | 2                                | 0                                                                                                | 0                        |   |
|                                                                      | METODOL.ENS.MATEMATICA    | 2                                | 0                                                                                                | 0                        |   |
|                                                                      | PRATICA DE FORMACAO (EST. | 5                                | 0                                                                                                | 0                        | ] |

\* Aulas por semana para a disciplina, não considera eventuais feriados.